# MARKUS 標記工具

## 方珮雯\* 胡其瑞\*\*

#### 什麼是 MARKUS 標記工具

MARKUS 的正式名稱為「古籍半自動標記平台」,由荷蘭萊頓大學 Hilde De Weerdt (魏希德)教授與何浩洋博士設計開發,是一個線上文本標記工具。 透過自動或手動標記,使用者可以將文本檔案,標出人名、地名、年號及官名等 重要關鍵字。再以 MARKUS.html 格式輸出後,以其他數位人文工具進行進一步 的分析。

簡單地說,一個純文字的文本檔案(.txt)對於電腦而言,是一個個平面的數 值。但是對使用者來說,文本中的每個字詞,可以代表著不同的意義。在一篇文 本中,可能包含了人、事、時、地、物,甚至更多不同性質的詞彙;但未經標記 處理的文本,對電腦來說,就像是一個沒有聲調的音符一樣。而經過 MARKUS 標記過的文本,則可以讓電腦知道每個字詞所屬的不同音階,使文本對電腦來說, 成為一個有意義的曲譜,並在其他的平台與工具上,做進一步的分析。

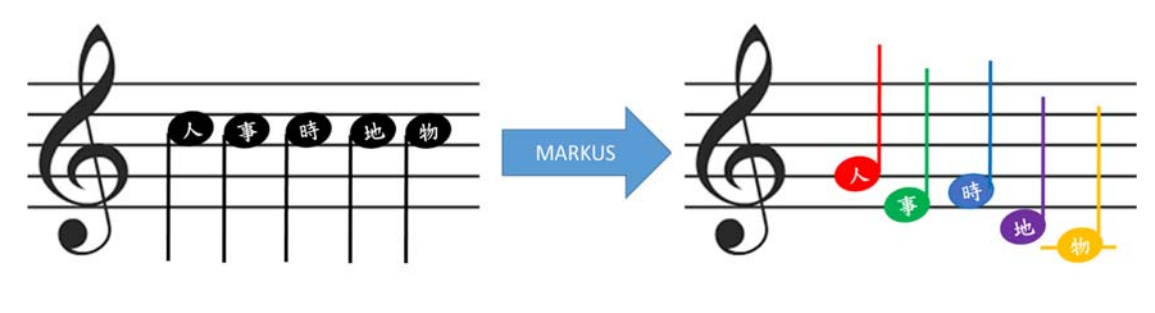

網址: http://dh.chinese-empires.eu/markus/beta/index.html

(目前只能運行於 google chrome 瀏覽器)

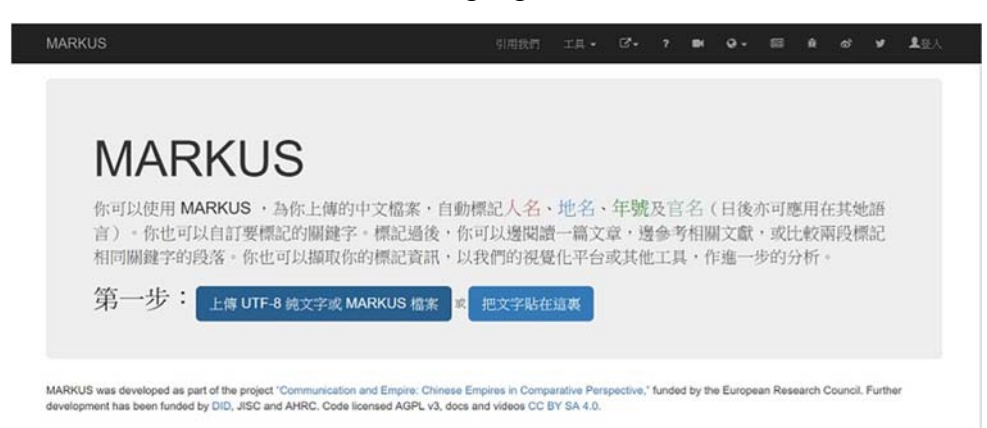

<sup>\*</sup> 台灣大學資訊工程學系碩士生

<sup>\*\*</sup> 台灣大學數位人文研究中心博士後研究人員

## 首頁工具列介紹

首頁上方有一個工具列,分別為:

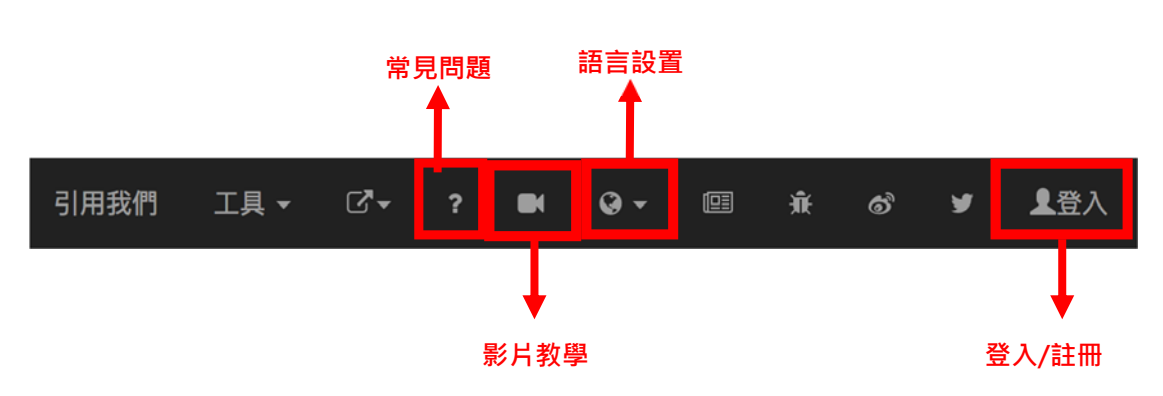

#### 1. 語言設置

·MARCUS 現有三種語文可供使用者選擇,分別是:英文、正體中文與簡 體中文。

·點擊工具列右上方的地球圖示

・選擇「正體中文」

- ·完成設定
- ·可參考操作影片「如何更改語言設置」:

http://dh.chinese-empires.eu/MARKUS/beta/video zhtw.html#languageSettings

|      |      |    |        |   | 1          |    |   |   |   |     |
|------|------|----|--------|---|------------|----|---|---|---|-----|
| 引用我們 | 工具 🗸 | ₽. | ?      |   | <b>Q</b> - | ei | Å | ් | ¥ | ▲登入 |
|      |      | _  | Englis | h |            |    |   |   |   |     |
|      |      |    | 正體中    | 文 |            | 2  |   |   |   |     |
|      |      |    | 简体中    | 文 |            | -  |   |   |   |     |
|      |      |    |        |   |            |    |   |   |   |     |

#### 2. 登入/註册

MARKUS 大部分功能在未登入的狀況下仍可使用。若使用者註冊 MARKUS 帳戶,則可以在網站中保存工作進度、新增標記、使用段落標記功能等。登入/註 冊步驟如下:

·點擊工具列右上角「登入」,進入登入頁面

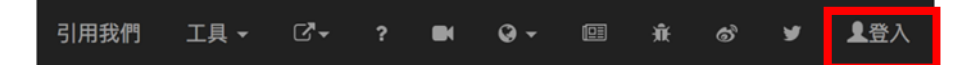

·若使用者已經擁有 MARKUS 帳號,輸入註冊使用之 email 及密碼,按下 登入,便能以您的個人身份回到網站首頁。

| Login with MARKUS account |   |
|---------------------------|---|
| Email                     |   |
| Password                  | 1 |
|                           |   |
| Login 2                   | • |

·若使用者尚未註冊,且已經擁有社群網站帳戶,可選擇以 Facebook/Twitter/Google 帳戶登入,點選對應按鈕即可。

| Login with        | your so   | cial accou |
|-------------------|-----------|------------|
| <b>f</b> Facebook | S Twitter | ଃ⁺ Google+ |

·使用者亦可在 MARKUS 網站直接註冊。點選「Signup here」,依序輸入 電子信箱、密碼、名、姓與服務單位,按下「Sign up」按鈕,即完成註冊

| Password                   |           |   |
|----------------------------|-----------|---|
|                            |           |   |
| Login                      |           |   |
| Need an accoun ? Sig       | gnup Here |   |
| <ul> <li>Signup</li> </ul> | 1         |   |
|                            | •         |   |
| Password                   | 電子信箱      |   |
|                            | 密碼        |   |
| First Name                 | ~         |   |
|                            | 2         | 1 |
| Last Name                  | 14        |   |
| Last Name                  | 姓         |   |

► Login with MARKUS account

·可參考操作影片「如何登入 MARKUS 或建立新帳號」:

http://dh.chinese-empires.eu/markus/beta/video\_zhtw.html#loginAndCreateAccount

## 3. 影片教學

MARKUS 為使用者拍攝了一系列操作教學影片,除了閱讀本說明手冊,使 用者也可以直接透過影片學習網站操作。

·點擊工具列右上方的攝影機圖示,進入影片教學頁面

· 在左方列表選擇您需要的教學影片,或直接在右方列表上下滑動至所需
 的影片,按下播放鍵即可。

| 引用我們                                                                                                    | 工具 -                                                                                                    | ₽.                                           | ? |    | Q -            |                                                                                                    | ŵ                      | ්   | ¥  | ▲登入                                     |
|----------------------------------------------------------------------------------------------------|----------------------------------------------------------------------------------------------------|----------------------------------------------|---|----|----------------|----------------------------------------------------------------------------------------------------|------------------------|-----|----|-----------------------------------------|
| MARKUS                                                                                                    | 5                                                                                                    |                                              |   |    |                |                                                                                                    |                        |     |    |                                         |
| 什麼是<br>如何載之<br>如何載之<br>如何載之<br>代服是目<br>竹服是目<br>竹像見<br>竹像是<br>竹像是<br>竹像是<br>竹像是<br>切何<br>陳辺<br>如何<br>使<br>如<br>句<br>如<br>句<br>如<br>句<br>如<br>二<br>如<br>句<br>二<br>如<br>二<br>如<br>二<br>四<br>二<br>四<br>二<br>四<br>二<br>四<br>二<br>四<br>二<br>四<br>二<br>四<br>二<br>四 | MARKUS?如何使用<br>等文本至MARKUS?<br>之前的工作内容?<br>就動機起?<br>影動機起?<br>影動機起?<br>計動機起視式中的"段<br>用最終絡功能?<br>手動機起?<br>電機模起視式中的"段<br>電機算機起?<br>電機模起視記?<br>電機模起機式<br>電影絡动能?<br>手動機起?<br>電機包含特定人物機話<br>意在不同的機起視式面<br>MARKUS或建立新練 | <b>?</b><br>答根記"功能?<br>的段落?<br>四编行切换?<br>表號? | 2 | 什麼 | 是MA<br>429錄希傳錄 | RKUS<br>対理「文本社<br>が構成での本社<br>が<br>ないたいで、<br>ないたいで、<br>ないで | 6?如<br>能與應共<br>3<br>〇〇 |     | 用? | 9 4 4 5 5 4 5 5 5 5 5 5 5 5 5 5 5 5 5 5 |
| 如何管理如何利用                                                                                                    | 里個人線上參考資料?<br>目線上參考資料?<br>里個人標業?                                                                                                    | •                                            |   | 如何 | 「上傳」           | 文本至                                                                                                    | MAF                    | KUS | ?  |                                         |

除了第一個「什麼是 MARKUS?如何使用?」演講影片外,其他皆為英文發音 教學影片。若預設字幕為英文,可改為中文字幕。

- ·點擊影片視窗內的設定圖示
- ・選擇「設定」
- ・選擇「中文(繁體)」
- ·影片即能顯示中文字幕

| How to up | MARKUS<br>MARKUS<br>We wild you can updat a fir in cased. Offware and person in the to<br>the solid you can be of they were to a standard bagray. You can then an<br>equive drives, place amount in the solid and the solid and the solid<br>solid you can be of they were to a standard bagray. You can then an<br>equive drives, place amount for a standard bagray. You can then be<br>pattern and other tools.<br>Step 11: [Step 12: [Step 12: [Step 1 | ture other languages) and tag<br>offices automatically. You can<br>all socurrer while checking<br>sente names or keywords<br>her analysis in our visualization |                       |   |    |
|-----------|----------------------------------------------------------------------------------------------------|----------------------------------------------------------------------------------------------------|-----------------------|---|----|
|           | Martin San Sumper in act of the priori "Standarding and Tapin, Standarding in Sanara and Person<br>Person                                                                                                    | 速度                                                                                                    | 正常                    | > |    |
|           |                                                                                                    | 字幕 (3)                                                                                                    | 英文                    |   | Ľ  |
|           | Markus provides two ways to upl                                                                                                    | 畫質                                                                                                    | 自動 720p <sup>HD</sup> | > | I  |
| ∎)        | 0:06 / 0:33                                                                                                    |                                                                                                    | PouTube               | 8 |    |
|           |                                                                                                    |                                                                                                    | 1                     |   | 63 |

|                                                                     |   |            |    | How | to up | oload yo                                    | our txt t                                                                                         | o MARI                                                                                         | KUS                                                                                            | _                                                                                    | _                                                                | A a a                | <b>L</b> |    |
|---------------------------------------------------------------------|---|------------|----|-----|-------|---------------------------------------------|---------------------------------------------------------------------------------------------------|------------------------------------------------------------------------------------------------|------------------------------------------------------------------------------------------------|--------------------------------------------------------------------------------------|------------------------------------------------------------------|----------------------|----------|----|
| other languages) ar<br>bits autometically. Y<br>r document while ch | < | 字幕 選頂      |    | r   |       | With MA<br>persons<br>also uplo<br>range of | ARKUS<br>VHCLS you can uploa<br>al names, place no<br>bad your can lat of i<br>reference works at | d a file in classical Or<br>mes, temporal refe<br>ey terms for automat<br>he same time, or con | inese (and perhaps in<br>rences, and bureaux<br>ed tagging. You can ti<br>rpare passages in wh | the future other la<br>cratic offices auto<br>then read a docum<br>ich the same name | nguages) and<br>matically. You<br>ent while chec<br>s or keyword | tag<br>can<br>king a |          | 1  |
| aralysis in our visual                                              |   | 新增字幕<br>關閉 |    |     |       | step                                        | 1: Upload a tot (U                                                                                | TF-B) or saved MARPOL                                                                          | 8 No. Of Paulo your 1                                                                          | tot hore                                                                             | In our viewerz                                                   | RICH                 |          |    |
| niał ty to Languer two                                              |   | 中文(繁體)     |    |     |       | MINIPELED was develop<br>Reservant          | aped as part of the project "Co                                                                   | mmunication and Empire. One                                                                    | naa Empires in Companyline P                                                                   | Recognition," funded by the                                                          | 出                                                                | 晛□                   | 中文字      | 2幕 |
| ht.                                                                 | ~ | 英文         |    |     |       |                                             | 點選右                                                                                               | ī邊的「把                                                                                          | 文字貼在                                                                                           | 這裡」找                                                                                 | 鈕                                                                |                      |          |    |
|                                                                     | 4 | YouTube    | 23 |     |       | 0:10 / 0:3                                  | 33                                                                                                |                                                                                                |                                                                                                |                                                                                      |                                                                  | <b>1</b>             | YouTube  | :3 |

4. 常見問題

其他關於文檔上傳、詞彙標記的疑問,可參閱此常見問題頁面。

- ·點擊工具列右上方的問號圖示,進入常見問題頁面
- · 在列表中選擇需要的疑問解答

| MARKUS                                                                      | 返回 |
|-----------------------------------------------------------------------------|----|
| 1. 為什麼MARKUS没有上傷/輸出我的文權?                                                    |    |
| 您的文權須為純文本格式,或MARKUS保存生成的文權格式,並使用UTF-8編碼。其餘格式的文權或許可以上傳,但我們無法保證MARKUS能夠處理和輸出。 |    |
| 2. 為什麼MARKUS無法運行?                                                           |    |
| 3. 如何才能一次性删掉多個標記?                                                           |    |
| 4. 如何才能一次性添加多個標記?                                                           |    |
| 5. 我能上傳多大的文檔?                                                               |    |
| 6. 有關MARKUS中文化                                                              |    |
|                                                                             |    |

# 上傳文本

1. 尋找文本

首先,使用者準備欲標記的文本檔案。MARKUS 目前僅能針對純文字,或是 轉換成 UTF-8 編碼的 txt 純文字檔進行標記。若使用者沒有文本,也可以透 過 MARKUS 為使用者連結的開放文本平台(Openaccess Text Lookup)尋找 需要的資料。

- ・點擊工具列右上方的「工具」
- ·選擇「Openaccess Text Lookup」,瀏覽器會開新視窗。
- ·點擊搜尋窗格,輸入需要的中國古代原典文獻,例如輸入:太平天國

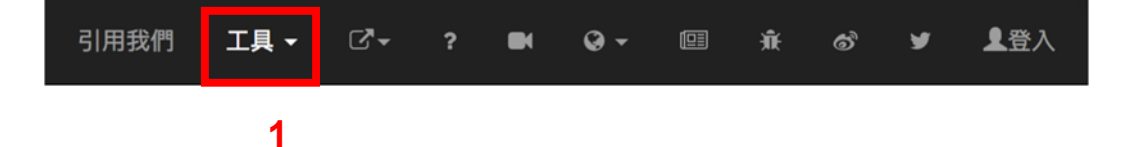

| 引用我們             | 工具 -   | ₽. | ? | <b>9</b> - |
|------------------|--------|----|---|------------|
| CBDB Lookup      |        | _  |   |            |
| Openaccess Text  | Lookup | 2  |   |            |
| The Sieve Online |        |    |   |            |
| CBDB Dictionary  | (MAC)  |    |   |            |
| Ctext Plugin     |        |    |   |            |

| MARKUS open access text (Ctext)              |
|----------------------------------------------|
| Search text title                            |
| Search book title 3                          |
| MARKUS open access text (Ctext)              |
| Search text title     範例:輸入「太平天國」       太平天國 |

·系統會依據關鍵字,列出含有此關鍵字標題、不同版本或相關連的文獻

| MARKUS open access text (Ctext)     |              |       |          |                                |              |       |          |
|-------------------------------------|--------------|-------|----------|--------------------------------|--------------|-------|----------|
| Search text title<br>太平天國           |              |       |          |                                |              |       | ×        |
| •                                   |              |       |          |                                |              |       |          |
| 太平天國戰記(羅惇 <b>羅)</b><br>ctp.wb409902 |              |       |          | 上海在太平天國時代(徐蔚南)<br>ctp:wb919282 |              |       |          |
|                                     | FIND SIMILAR | CTEXT | MARKUS + |                                | FIND SIMILAR | CTEXT | MARKUS + |

·在這裡 MARKUS 提供了兩種下載文獻的方式,如果使用者所在的 IP 位置 是有訂閱 CText 的機構 IP 範圍內,則可以使用 MARKUS+ 的直接下載功能。 若非享有此項附加功能的使用者,則可以點選 CTEXT 進入哲學電子書資料 庫 (<u>http://ctext.org/zh</u>)進行逐篇的下載步驟。

| Sea | arch | text | title |
|-----|------|------|-------|
|     |      |      |       |

太平天國

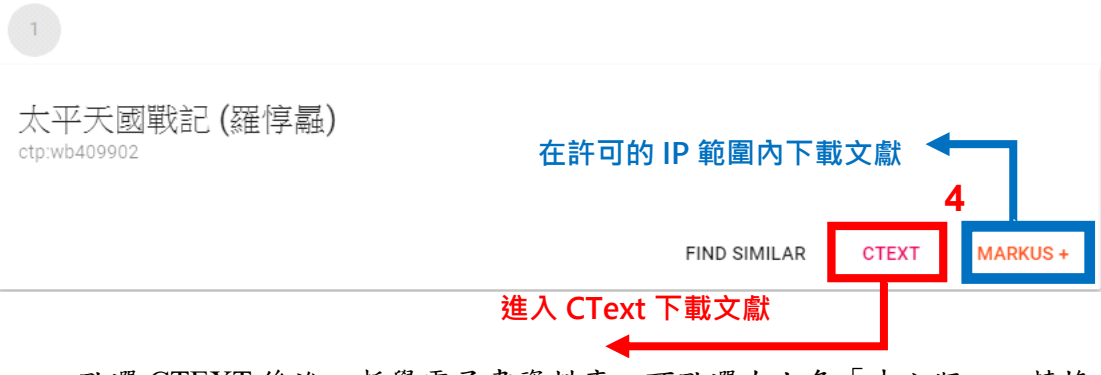

·點選 CTEXT 後進入哲學電子書資料庫,可點選左上角「中文版」,轉換成中文頁面

| 5                                     |                                                                                                    |                                |                                                              |
|---------------------------------------|----------------------------------------------------------------------------------------------------|--------------------------------|--------------------------------------------------------------|
| PXH NE                                | なが<br>Chinese Text Project (mm)<br>MM -> ホギチ医和足                                                                                                    |                                | 🚹 💽 💰 💆                                                      |
| Notes                                 | 《太平天國戰記》                                                                                                    |                                | [View] [Edit] [History]                                      |
| Resources<br>Dictionary<br>Discussion | 1. 太平天滅敗紀                                                                                                    | Author<br>Dynasty<br>Base text | Qing<br>Unknown                                              |
| Library<br>[Wiki]                     | [Versions of this work (1)]                                                                                                    |                                |                                                              |
| Search "太平天医戰記" for:<br>Search        | Enjoy what Site design and content ( <u>councied 2006-2017</u> . When quoting or othing information from this alte, please link to the corresponding page or to that ifficant our Please note that the test of a site and software and software are automatically banned without warning to save bandwidth. <u>#ICC#20015720153</u><br>help. | ruse of automa                 | 60 Comments? Suggestions?<br>Please <u>raise them here</u> . |
| Title search:<br>Search               |                                                                                                    |                                |                                                              |

·從目錄點選使用者需要的文本或章節,即可獲取需要的文字文本。接下 來,本說明將以羅惇曧的《太平天國戰記》做為範本進行說明。

| 92H Bit                                                                                       | Chinese Text Project 📾                                                                                                    | 📑 🖪 🚵                                                                                                    |  |  |  |  |  |  |  |  |
|-----------------------------------------------------------------------------------------------|----------------------------------------------------------------------------------------------------|----------------------------------------------------------------------------------------------------|--|--|--|--|--|--|--|--|
| Texts                                                                                         | Ⅲ11 -> 土平王室記記 -> 太平天智歌記                                                                                                    |                                                                                                    |  |  |  |  |  |  |  |  |
| Notes                                                                                         | 《太平天國戰記》 [View][608][                                                                                                    |                                                                                                    |  |  |  |  |  |  |  |  |
| Resources<br>Dictionary<br>Discussion<br>Library<br>[Wiki]<br>Search "###gatg" for:<br>Search | 1 ● 洪氏以匹夫起兵。擢邁天下之大半, 鐵二十年,其橫可記者多矣。而事訪開然,任之紀載,填皆還清室之取功,蓋未捨官<br>秀成供詞數選言,曲折儼具,於多樣當時改竄,去其擬犯及短官軍者,含此更無足重焉,夫果繼枯拉行,不足抗天时,則<br>於煮不足征,則來者何或? 王董運(復軍缺),於曾氏多短詞,尚賀良其書者,況於洪氏者之記或子?今已馬代,無懷思<br>宋費祥,且難征任,永州楊持吉塚援,以當以成所撰(天觀話),始投,以成為北王者島爆後子,昌輝致,以成边之成之宣<br>於心史。其能可哀,而其事可據,傳之其子師各之手,今師各出以示人,其這太平天國事,皆宜筆,至詳備。使子足以價<br>奉作者傳信之盛心,若僅取一時,則全最可惜,乃畜發自難這,盡取其專點,而行以百之文詞,則其事之繁弱,存者猶十<br>易名曰(太平天國戰紀)。蓋太平天國為一名詞,由戰紀者,始於監察事,蓋紀實也,或凝較蓋告為昌峰之後子,何於<br>或者惟心於國亡,乃不忍於曲筆,認須相處,爆海氣方,遂忍而出此即?者但求洪氏之信史反矣,將與和人緒記,據其為                                                                                                    | 書,且大難刑平,亦還德之常例也,忠王李<br>問為相拒十數年,竭天下之力,僅乃平之?<br>譯,宣若有信史出等,将無成本種依,則提<br>減,这金強腰覆,忍痛難然,私之鐵品,比<br>1史材矣,然閒繁强而不文,慮不足以行進,<br>之(九等,文凉數千言,而軍則照詳較矣,<br>昌澤顯暴其惡,不留餘地?吾亦以是致疑,<br>歸書,為信史,非所徵斷,並存焉尚足以資 |  |  |  |  |  |  |  |  |
| Title search:<br>Search                                                                       | 考證:亦六指所樂瞿也、文成內據:未昭或聽起豆枚之,時地人名:毫不無片減,或解語違者:或做之興時,要理正之。<br>; 2 (20) 洪秀全起兵專西,先與中表,國血共設得秀清。秀清的其妹夫舊輕黃回說應給書量釋,員僅當一,說當人石道開,六人共<br>領,考荒千餘人,探永安州,說選與以光,秀全在每,以二號勝秀全,官淵秀全卷,乃起兵於桂平之金田信,時理光二十<br>不合,去按導州講等,舊輕貴,派員口,客員僅編束,西、湾,北匹至:石道總稱萬王,烏聲奈榮華軍三室童,萬代城完<br>全國天王,而振勞等,舊輕貴,派員口,客員僅編束,西、湾,北匹至:石道總稱萬王,烏聲奈季軍三室童,萬代城完<br>桂林守軍,語與不得人,攻月餘過。蹈調安鞋,屬全州,道州舉人胡孝先,聽秀全永安,疑為讓,依之。季先於獄草棲數<br>先懷大宮,穩之,與論大者,參先曰:「諸中天将之國,廣樂之所以虞,欲爭天下,必先取鹹感,然後出山右,完蒸蓟,<br>至,秀清急之,信息兵永安,受總遵,以記者號,秀全者後等,                                                                                                    | 杂體十一月,順德羅伊範兰誌。<br>「欄生死,立會召眾,勢甚盛。時水總羅大<br>九半茶月也。張嘉祥方為盜魁,追秀全,語<br>冷蹈課,移師擊秀全,屢敗,永安応焉,秀<br>這出,烏蘭憲逆之,取沒、大術照烏軍旗聽<br>汗言,暴清延惡甚至,秀全方求文士,得孝<br>天下可傳物定也。」秀全置論左右,聽甚                               |  |  |  |  |  |  |  |  |
|                                                                                               | 3 ● 秀全移全州軍攻長沙,未至,南王馮寨山磚歿,秀全哭之衞曰:「天不欲香宠天下耶?何奪吾良輔之遠也?」蜀山能謀善<br>這州,陷江華,永明,四王皆壁彬州,宋陵,曹朝黄宰李赋劳,林属祥汉長沙,江宫遂建孤玩貴,朝貢重要城而障,黄裕,<br>沙,三月不下。向姜,臺次同戶形堂之會,名操義,改造字操成江战会,始运潮,還便是任善總,遂原堅治,回該州,权<br>德,壅漢中,襲鍼為,出山右以须高朝,從結李先之遺策,比陷武漢,乃命石遽開待羅大術、李開芳,林属祥取虧黃,順<br>慶,九江,出襄哭,逼蠻損,以取長安,活封號人武道,又會數實行燈,為倚軍選,這難堅不易技,乃何回求置金優,極<br>月世,遂漏每金死,秀全欲穩江心,重下,定部洛陽,渡黃可以因燕都,梁逾首明祖方常金儉,越方下,宜先遽固,异天<br>為天常, 战元太平天國,錄練上修,大叔,要辑氏為皇後,子其溢為太子,說六官,立學校,進秀清為运輔,正莽相,樂<br>購為約爾里持,蠶王,認此治為者百正丞相,樂平真兩軍;尾大派為各百匹丞相,樂<br>軍;林鳳祥為天百匹丞相,樂平南海軍;尾大派為各百匹丞相,樂王部弟,武寶百匹丞相,樂<br>軍,若鳳祥為天百匹丞相,樂平南海軍;總大派對黃有差,開和社,於當二萬納人,祝元至梁,軍與上者的重<br>百一百長,總十司馬,萬二年百日,為一軍,李秀成,孝世賢,林叔率,封御人,祝元至梁,軍與上者,至此,百皆至遲<br>品,下至旅館,皆武服,縣為令,州為牧,府為太守,行省文武府師各一,文方伯,武主將,佐將副之。 | 斷、多所規畫,秀全法倚之。雲山歿、移攻<br>血城下,中彈殘。秀全沒衡,自率全師逼長<br>源為云島,中原大寬。初,秀全諸取常<br>源這和道理,想交也而下,時級豐二年二<br>"下知聽明,秀全統之,群下上華號,改金陵<br>這一時尚書:李開芳為此官正丞相,樂平北將<br>汪明歸約:一師助,統五號約:一版節,統五<br>屬。將軍、指揮、榆鞋、丞相。丞相為一   |  |  |  |  |  |  |  |  |
|                                                                                               | ▋ 4 Ⅲ 韋誌後陷大冶,陳玉成方為檀宮,清軍逐誌俊急,玉成率橿卒助戰,因勝焉,誌後嘉其維,分兵授之,屢捷,遂為大將。                                                                                                    | 羅大網將本部掠京口、揚州、天門、六合,                                                                                                    |  |  |  |  |  |  |  |  |

# 2. 上傳文本

我們可以將所需文字複製貼上,或儲存成 UTF-8 編碼的 txt 純文字檔。

## (1) 將 CText 文字複製貼上

由於 CText 文字在複製時會連同分段資訊一同複製起來,在貼入 MARKUS之後需要再另外刪除不必要的資訊。因此,我們建議可以先將CText 的文字複製之後,先貼入 EXCEL 的表單內,刪除不必要的資訊後,再貼回 MARKUS 裡面。以下為範例試做:

·複製您需要的文本文字(選取文字後按 Ctrl+c)

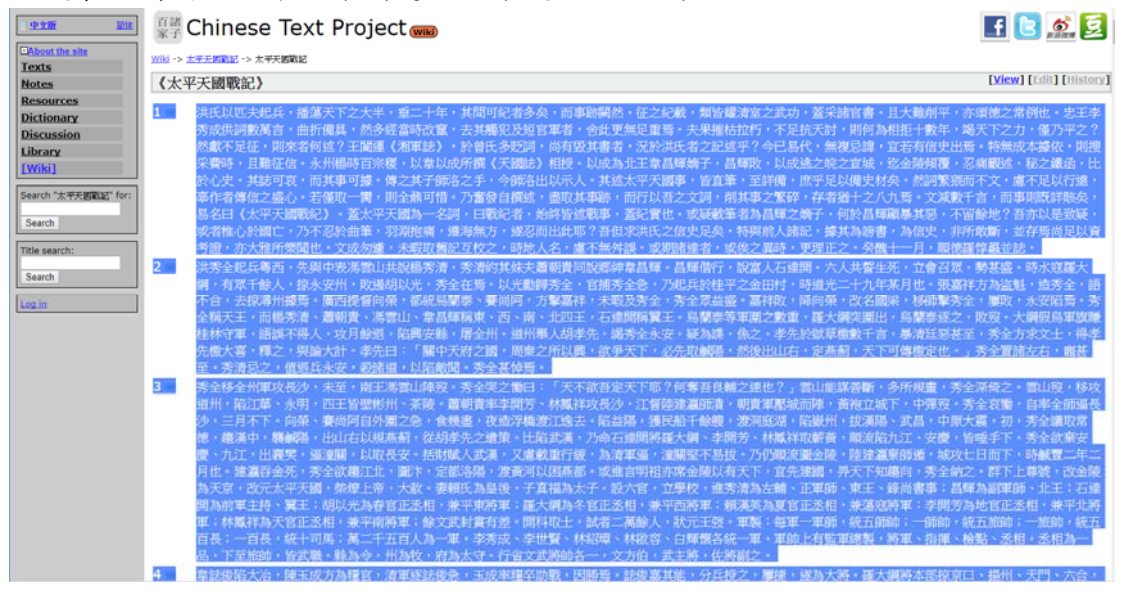

・開啟 EXCEL 後貼上 (Ctrl+v) 文字

| 8 5.0                                                                    |                                                      |               |          |            |     | -   |    |                 |        |            |              |   |                      |      |    |            |       |                |           |                  |   |              |   |           |   |  |       |                           |                     |   |   |    | × •  |
|--------------------------------------------------------------------------|------------------------------------------------------|---------------|----------|------------|-----|-----|----|-----------------|--------|------------|--------------|---|----------------------|------|----|------------|-------|----------------|-----------|------------------|---|--------------|---|-----------|---|--|-------|---------------------------|---------------------|---|---|----|------|
| × 17<br>× 17<br>10<br>10<br>10<br>10<br>10<br>10<br>10<br>10<br>10<br>10 | 11 dH                                                |               | 72       | + a<br>> 4 | • • | × 1 |    | - 4<br>- 1<br>- | -<br>- |            | (87)<br>(20) | 5 | 1412<br>- % +<br>R18 | 51.2 | 12 | K.<br>ERTE | art-a | <br>1<br>10714 | 中3<br>【保註 | NF<br>ERU<br>NIX | ш | <i>11.27</i> | 1 | 實力)<br>[入 | ¢ |  | i at  | Σ num<br>() 43-<br>() 10- | e - A<br>Han<br>SII |   | 0 | 34 | A MR |
| A1 *                                                                     |                                                      | ¥ 1           | 6   3    |            |     |     |    |                 |        |            |              |   |                      |      |    |            |       |                |           |                  |   |              |   |           |   |  |       |                           |                     |   |   |    |      |
|                                                                          | 。元夫、天大善年間對,除。記録專其醫官。 睢,德列80以起播下半二,可多而關征戰皆黨功采 目削亦之 40 | <u></u><br>巽] | <b>₽</b> | 不          | Ē   |     | 要白 | 内               | 欄      | <b>1</b> 1 | Ĭ            |   | *                    | ,    |    | *          |       | M              | N         | 0                | , | v            |   |           | 3 |  | M (r) |                           | **                  | X |   | to |      |
| a negotia and an an an an an an an an an an an an an                     | 1兵,中費見青寿來++                                          | (B) CM        |          |            |     |     |    |                 |        |            |              |   |                      |      |    |            |       |                |           |                  |   |              |   |           |   |  |       |                           |                     |   |   |    |      |

·將不需要的欄位內容選取刪除

| 1 2 .                                                                                           |         |        |     |            |        |       |                |        |        |       |             |       |      |      |    | 20,000 |       |       |        |     |       |     |       |      |           |      |        |      |      |     |      | . ×   |
|-------------------------------------------------------------------------------------------------|---------|--------|-----|------------|--------|-------|----------------|--------|--------|-------|-------------|-------|------|------|----|--------|-------|-------|--------|-----|-------|-----|-------|------|-----------|------|--------|------|------|-----|------|-------|
| 12 X.I                                                                                          | 重人      | SHEE   | 91  | с <b>д</b> | 6 - 15 |       | I 401          | DEAT . |        | REAR  | 1.711)<br>1 | en    |      |      |    | 100    |       |       |        |     |       | _   |       |      | 111 C AND | (D)  | - X    |      |      | 0   | - 12 | 8.48  |
| linan -                                                                                         | Verda   | na .   |     | - 14 -     | 6 A    | -m.   | - Pr-          | 191    | 日動操作   | 10.00 | ×.          | *     | 1    | 1    | 1  | 穀      | 中幕    | 7     | F      |     | 塌     |     | 21117 | り式   |           | E I  |        |      | 27   | 2   |      |       |
| antr.                                                                                           | 8.2     | ¥ • 10 | - 0 | · 4 ·      | - 99   | 2.2.3 | - <u>+1</u> +1 | 1      | ANE+ - | - 5-  | 51          | 21.22 | Dia. | 現代:  |    | SAUTE  | (NSE  | 1     | 110.82 |     | REFER | Ŧ.  | 和人    |      | 1 2       |      | · 2.88 |      |      | 編約- |      |       |
| KOUM -                                                                                          |         |        | 10  |            | 14     |       | 10月75          | R.     |        | 6     | 810         | 76    |      |      |    |        |       | U.C.  |        |     |       |     |       |      |           | 806  |        | 51   |      |     |      |       |
|                                                                                                 | $  \ge$ | ~ ß    | 34  | 氏以四        | 夫赵兵    | ・描述天  | 下之大            | 本・道    | 二十年。   | - 其間可 | 紀朝          | 多矢・田  | 事時間然 | + 征之 | 記載 | (類管療)) | 1室之武功 | · 黃采精 | 以生・    | 且大調 | 10月平十 | 亦讓總 | 之常例   | 包+忠王 | 李勇成       | 均較為含 | • 曲折儀具 | (然多) | 至當時改 | 富・去 | 其權犯及 | 后以重 , |
| A                                                                                               |         | C      |     | D          | £      | F     |                | G .    | н      | 1.0   |             | 1     | K    |      | L. | м      | N     | 0     |        | P.  | Q     |     | R     | - 5  | T         | U    | V      | W    |      | X   | ¥.   | Z.    |
| 匹兵簿之,十其紀矣事然之,曜之,諸書大平遠常扶起西與馮共秀芳其管夫,天大覺年間者,諒。妃頗清武叢官,離,德帝秀疾,中觀脱清清楚記指下半二,可多而競征載首室功栄 且刑亦之 全毫亮表山牆,約天中 |         |        |     |            |        |       |                |        |        |       |             |       |      |      |    |        |       |       |        |     |       |     |       |      |           |      |        |      |      |     |      |       |

- ·選取剩下的文字部分,複製文字(Ctrl+c),然後回到 MARKUS 首頁。
- ·點選「把文字貼在這裡」,會跳出編輯視窗

| MARKUS                                                                               | 引用我們 工具 • 2 • 9 • 9 • 60                                                                                                    | n or <b>y 2</b> ≘.∖                          |
|--------------------------------------------------------------------------------------|----------------------------------------------------------------------------------------------------|----------------------------------------------|
| MARKUS<br>你可以使用 MARKUS,<br>言)。你也可以自訂要標<br>相同關鍵字的段落。你也<br>第一步:                        | S<br>為你上傳的中文檔案,自動標記人名、地名、年號及官名(日後亦可應<br>記的關鍵字。標記過後,你可以邊閱讀一篇文章,邊參考相關文獻,或出<br>可以擁取你的標記資訊,以我們的視覺化平台或其他工具,作進一步的分<br>總文字或 MARKUS 檔案<br>把文字贴在這裏 | 1用在其她語<br>.較兩段標記<br>.析。                      |
| MARKUS<br>MARKUS<br>体可以使用 MARKUS<br>言)。你也可以自訂要<br>相同關鍵字的段落。你<br>第一步:<br>上像 ut        | 引用我們 工具 ~ Z ~ ? ■<br>File name (中文檔名會自動轉為拼音)<br>Enter filename txt<br>Paste your text here                                                | ④ ● □ ☆ ♂ ♥ ▲登入 後亦可應用在其她語 乙獻,或比較兩段標記 主一步的分析。 |
| MARKUS was developed as part of the pro-<br>development has been funded by DID, JISC | Submit * Nothing will be uploaded to our server.                                                                                          | European Research Council. Further           |

·將檔案命名,並貼上複製的文字文字,完成後按下「submit」

| File name (中文檔名會自動轉為拼音)                                                                                                    |      | _      |
|----------------------------------------------------------------------------------------------------|------|--------|
| 太平天國戰記 2                                                                                                    | .txt | J      |
| Paste your text here                                                                                                    |      |        |
| 見洪氏之敗亡,實由於自敗自亡。使以秀成處秀全之地位者,則曾胡未出以前,大周<br>平定,抑雖有曾胡,正忍猶非其敵,而曾洪之成敗,匪曰:「天命」全由人事也。匹<br>可以見秀成之患,在不學無術,且為中國陳腐之學說所誤。苟其知「將在外君命有所<br>不受」之大義,則其末路不至如是,苟其有「如其不才君可自取」之心,則其末路項<br>不至如是,而惜乎秀成之不悟也。忠王之所以為忠者在此,忠王之所以為愚忠者亦在<br>此。五可以見草澤揭竿,徒有野心,而無高尚之目的也,萬不足以成事。如彼洪氏之<br>專恣,楊氏、韋氏之相屠,苗沛霖之窗陳玉成,蘇州八茵之窗譚紹光,皆盜賊革命所<br>必不能免之現象,而後有起者,於此事不可不慎。六可以見當時洪氏之不肯借外兵,<br>雖為彼致敗之一原因,但其於中國全局之前途,尚稍有所裨益。使彼而亦如曾李之<br>術,各借一國以為外援,則無論孰敗孰成而波蘭瓜分之慘劇或將演於四十年以前,今<br>日必更有痛心疾首、於作俑之無後者。洪氏於正略雖失計,其於中國國體保全尚多<br>也。凡此皆鄙人讀忠王供狀所起之歐情也。嗚呼!成敗論人,古今同概,若忠王者為<br>名譽之戰敗,卒以身殉其國,雖罹極刑,猶涼涼然為此時代中國曆史之光焉。後有自<br>史,晉知其公論之不泯也。乃若洪楊則直國之妖孽而已,共事非人,齎恨千古。惜<br>载! |      | 3      |
| Submit 4                                                                                                    |      |        |
| * Nothing will be uploaded to our server.                                                                                                    |      |        |
| F Submit 之後,畫面即會跳轉到第二步驟,準備選擇                                                                                                    | 標言   | 记方式    |
| ARKUS 引用我們 工具 + ♂ + ? ■                                                                                                    | Q -  | ⊡ ‡ ര് |
|                                                                                                    |      |        |
| MARKUS                                                                                                    |      |        |

你可以使用 MARKUS ,為你上傳的中文檔案,自動標記人名、地名、年號及官名(日後亦可應用在其她語言)。你也可以自訂要標記的關鍵字。標記過後,你可以邊閱讀一篇文章,邊參考相關文獻,或比較兩段標記 相同關鍵字的段落。你也可以擷取你的標記資訊,以我們的視覺化平台或其他工具,作進一步的分析。

第二步:選擇下面任一項目,然後點選「開始進行」

二A:自動標記 以中國歷代人物傳記資料庫(CBDB)標記人名(全名、字號)、官名及年號。以中國歷 史地理信息系統(CHGIS)標記地名。 你可以勾違要標記約類別。 (面時只支援正體中文)

二B:手動標記

Ready

通常先經過二A後,再手動標記。你可以用手動標記,停正自動標記的結果,加註新標 記,出現多個同名屬鍵字時,還定關鍵字,並修正錯誤。不過你也可以直接以手動標記。

y 1登入

# (2) 將文本存成 UTF-8 編碼的 txt 純文字檔案

上傳使用者自己擁有的文本電子檔時,必須先將檔案轉換成 UTF-8 編碼, 儲存成 txt 檔,以免上傳後成為亂碼。

[windows 系統]:以 windows 10 系統為例

・開啟「記事本」(NotePad)程式

·貼上所需文字

Ready

| 🥘 朱色名 - E夢本                                                                                                    |              | ×          |
|----------------------------------------------------------------------------------------------------|--------------|------------|
| 編集(F) 編載(E) 福式(O) 線現(M) 説明(H)                                                                                                    |              |            |
| ,洪氏以匹夫起兵,播强夫下之大半,事二十年,其間可記者多矣,而事跡關怨。從之紀載,淵智整清室之武功,無保諸官書。且大難則平,亦憐微之常例也。思王李秀居供詞數萬言,曲折播具<br>《《堂林政智》:其權認又以倚官書》。金仲重範曰著焉。主果是此は讨过,天口這王は,則何故過得上暫定,選王不安力, 優乃巫之?反顧執口之時,則亦考慮而?王慧羅,以歸自於自於      | 1,然          | 多 /        |
| "頭耳書者",況於漢氏者之說怒乎?今已易代,無類思緯,宜若有信史出素。特無敗本據依,則損未醫時,互雜在信。永州御時百宗復,以常以成所撰《天國誌》相授。以成為北王常昌編燭子,                                                                                             | 昌輝           | 殿          |
| ,以民族之赋之官所,逐金婚婚理,忍無難逆,乾之谦血,比散心思。其故问变,而基事可能。俱之其子明经过多手,今明名出以示人。其述太平天暇事,皆直掌,至辩佛,而乎足以偶决起矣。<br>"你是不是不言所。"这金婚婚里,忍痛翻说,乾之谦血,比散心思。其故问变,而基事可能。俱之其子明经过多手,今明名出以示人。其述太平天暇事,皆直掌,至辩佛,而乎足以偶决起矣。     | 然詞           | <u>¥</u>   |
| が四下文・黒土児以江畑。今日有時間と盛せ。有像以二面,則至取り頂「7月動肉目損御」盛以各参約,四口以前之人間。「別兵争と素料,仔者強工之八八焉。又彬取下目,四参用以料肥失。<br>(太平天開動記)。含玉火天開動 - 石鍋,日間以当者,始終皆就都事,客気冒れ。或辞載筆者為昌輝之婚子,何約昌輝観異其與,不留就地?吾亦以見思教時,或者権心的兩亡,乃不又於曲書。 | 初淵           | 瓶          |
| 著一邊海柵方,邊忍而出此呢?吾但求洪氏之信吏厚矣。特與前人諸記,護其為論書,為信吏,非所飯斷,並得將而足以資考證,亦大雅所樂聞也。文成刻達,未職取諸記豆校之,時地人名,                                                                                               | 慮不           | **         |
| 外氏。"我期語送者,找你之料钟,更堪止之。"实践"十一月,则得雄译教业结。"<br>过我会老姐庄园两,希腊山赤海面山让却想得苦。为"浩约其妹手戴都鲁甸防燃如常昌福。昌福做行,投宫人石设丽。六人共载牛死,饮舍召雷,载其虚。路水说罪大綱,有完千鲙人,掉永安州。                                                   | - 歌揚         | 胡          |
| 以光,秀全在景。以光歌峰秀全,宫境秀全急,乃想送於桂兴之金田村,嘻道光三十九年来月也。裴嘉祥方為盜起,這秀全,留不合,去欲唐州建焉。廣四提留向祭,能秘烏蘭委、集尚阿,才                                                                                               | 1業高          | 祥          |
| ,求暇放劳全,劳全ぶ豆盛。温祥取,陕同院,改石幽派,杨相彰劳全,屡収,永安陷焉。劳全甫大土,而悟芳清、濡朝黄、爲玺山、军昌璋相東、四、南、北四土,白瑶同梢翼土。局廉祭寻<br>勤者,属于细云图讯,臣蜀养派少,助怒。士细冠邑皇御赐继续牢留,继抵不堪飞,改日皆道,防固府能,属全侧。诸州堪从相契华,既悉令老安,经已堪,私之。多长松甘皆勤新千余,息兰       | 手車国に         | 2<br>#     |
| 至于秀全方求文士,得多先微大喜,释之,與陽大計。參先曰:「關中天府之國,周秦之所以與,戰爭天下,必先取綱竭,然後也以右,足素虧,天下可傳微定也。」秀全實語左右,氟甚至(                                                                                               | 秀清           | 意          |
| こり値返兵水安,数器道!以起敏置。秀全害情念。<br>茶会社条件電灯長心,主な「東京活動」施設(茶会型ン価口:「子不於事定子下肌?何重要見輪ン達舟?」他自然道差断,な所服命,悉会这位之。他自然,私的提供,院江路、公明,四日                                                                    | 2.55.890     | u:         |
| ·州工 茶環。蕭朝資本李問芳、林鳳祥双長沙,江智陸連贏岬遺,朝貢軍壓城而陣,黃袖立城下,中揮短。秀全衰衝,自平全岬編長沙,三月不下。向登、賽尚阿自外圍之急,食鬼靈,夜進字杯                                                                                             | 度江           | 速          |
| 去。窗谷路,随尺船于陈楩,遂海底湖,陷部州,拔道路、武昌,中原大震。初,客全翻取常语,接道中,碧麟路,出山石以根燕南,從胡幸先之道棄。比陷武道,乃命召建明居强大纲。李厚<br>周光的影响,瞬夜悠不过,在唐、时底乐飞,老人忽想在殿,为江,中雪峰,波漫静,闪到星云。经州地理于李诺,又雪如金丹梁,这番就是一道,通明武王自动,几件道的四个晚,林季望望的明显    | 時の           | 林          |
| 音行行动制度。如此用几点,这次言言金元,秀全歌爆江北。    大定都说得,渡黄河以起资格。或遗言明祖尔第金嫂以有关下,宣先建图,考天下知道问,秀全纳之。制下上将感,安金赐一儿。                                                                                           | (京)          | 改          |
| 元太平天园,铁堤上帘,大松。老帽氏岛是徐,子真温岛太子。轻云道,立屋校,潜赤清岛左辅,正军郎、王、线的孝事;昌曜岛周军郎、北王:石建南岛前属主持,翼王,<br>长山王张宫、铁上游、大平、山山、铁田梁设里,封度在父亲中不足。这条在张宫、林田之礼,东口是张宫、林田领以王宗王之礼,美口是张宫、张子子说                               | <b>呈</b> 相   | ŵ          |
| 蒙丁米拉里,建入园物学目在空间,来已的漫声,辄决告始属自压公司,家涛地动理事,手用刀通包;后上空词,离于上动里,好影件通六自压空间,离于刚村里,踞之起到具力层,用行机一下。<br>骸、 "朕元王发。军翼:国军一軍师,试五师师:一师师,武五版前:一郎师,就五百号,一百号。后上可谓,王二子五百人鸟一里。李秀淑、李世智、林祖等,林献等。白耀课客持体于重。夏   | 論正           | 宥          |
| 監真總數,將軍、推揮、检點、丞相。丞相。西相為一島,下軍盜師,監武難。勝為令,州各牧,將為大守。行省文武將師卷一,文方伯,武主將,佐將戰之。<br>臺於經濟人。國軍中之後國之一是國民政法。二十軍黨的王之,之後之後,國民政人。公司公子,將者、與人之後。國王之國國王一權與二之國,之一一權以之一國人。                               | u zem Mi     |            |
| 季節防衛人治,除玉原乙倫理自一病學經節認念。玉版子理干的軟,因頗為"認道会話,方法医公子要征,認為人情,違是是時時不能够都不同,我们一次口,之時之處而,明め元以不能自<br>合山、星島、國美獨會。以完成竟不得。合語功莫:毫、靈暢,皆下之。大獨與"加」,取真滿風,熱靜靈留乎,上標意是。以完成寬漸小,下滿風,是能俗留字。熱望還潮密的严障,漂子         | <b>撮</b> , 7 | 政          |
| "很漂,败焉,倒服居武昌。大阙、以光屯鹗。石邃而出無為、鹰江、舒怒,魏六安,下相燃,凝破安磨。程速英取包容,漂水、太平、荒海、罟昌、阁陵、池州。梧宜清,横清出漂荡,破徽州                                                                                              | 1. 黄         | Ž          |
| 立思点。中院建大湖方地的首次的,李雯、到路、朝室内主由于一首,我回这举为优生了,这里在高高高峰。一日,这是一番大部门,能叫,"博理、宝母,李忠,不上二"山,正言或华命。马方将言,<br>《 号周围金饰》演变戏,图漫戏之,的容视,落回。图漫画道:"圣学说是其,读变金融高高高。" 这一句,是一番声音看回题了。                          | 汉个           | Г          |
| 先祭職秋,召属大綱入議,闻河兆。大綱曰:「欲國北必北巡汴,美駕戰汴,軍乃渡河。苦則先定南九省」無後職是。然後三路出師相建;一出漢中,按趨輔辱,以至皖豫,而遂金陰;一出約                                                                                               | <u>約</u> 湯   |            |
| ,所做山上;瞬時就还,/刀山山山;冒濕高級,螺語過个能漸低。右腔無深人,光微調而很拔,已不如紫鉛。且或服飾而涎,且多個軟膽,精練水果,然成可戰叫寸,者行長之指言已融伐上,乳臟湯<br>今首牛借木花,進江山將輕乾之成,凝固及他。。 表情有無難,不動,山大編起体,乃倫金閣管。林麗祥率臣若萬十秒。老令留之曰:「師行間墙,疾羅燕都,無言方城,臨時日,,太臟語,  | 【快失          | r          |
| 去冗余定,乃欲安局创都,莱妮久乎?吾属易腾矣。」                                                                                                    |              |            |
| 開方奴親川,旬日本卜,云之。奴下派,亦旬日本卜,遂渡廣河,皆行閒道。時輕後、閑茶个智豪,斗鼻漂殺,即正即喝火,頂闌者十六七。提大津,甚愿。借格林沁迎擊,大敗之,退屯南外<br>十堂丘,使于法奉诺本道之,道之,越之事三時,一冒時空。關於方奉始進命之靈活而中,使于法章之,進討首友。國道聞聞,載須羅於尚安山,亦迎章之。                      | 10風7         | 7 <b>#</b> |
| 秋、靈大調、趙以光援還江,彼以舟言蓋攀燃之,喝謂數智,紀國藩軍。國藩聯醒,還江靈赤,棄得通,荧其船首嚴艘,濁江圍解,遂援廬州。多嗟呵、都與阿拒戰敗走,廬州圍解。以光進即                                                                                               | <b>野豫王</b>   | ,          |
| 兼大丞相;大纲连期消土,兼大丞相。<br>亲述题述已成,国山楼如审王,无如有于工作。石竹功起来落荫,千工海星,时时刻而已。音素以头凌乘漂乃下,复取银天时期。乘荡转会,强令给,如给不,士甫、统始终于难以所常强调                                                                           |              | 16         |
| ,苦罰將呈題,圖外皆置整。裏右達爾而惑堂昌編月昌編曲事之。今清盜編。昌編編以宮室養夜之參。歸極者贏,是妾數百,晝夜怪侠。執役皆勞娶。過龍軍置穩上,使得妾探賓之。次乃不自                                                                                               | <b>武</b> ,   | 嘗          |
| 類特別因方,為求醫,能和者醫病官。秀清向昌綱道所苦,昌綱則泣下,秀清為満之。出入傷者服約索綱。輿置一榻,因實座,二醫入骨,輿夫三十二,皆衣諸極變,青白二膽則,物九千歲,<br>河甸於時。金樂要五句/四,安安,却對第之軍經際是,表達金須以上梁曰之賢其得,未完可以完則原於,是法同口水,則對至慶,去是是封美王、无遂法故其御,之何其間。              | 日夜           | <b>必</b>   |
| 《用的回波》· 那是上午已听,自之,如叶桑之手遭那么。为《明明如众几时终上可知道。 主人闻出之何,以为王众心,则共王族。来自自为然王,为《月间共后,小则头哉"。以无道影响我,吴你真美<br>1、朴寞政,以光平於道。 金閣宗代格,"投棋大翼",散发,其提武昌。重中有霍圜宗三打闻北之精,以为过有事上的。                             | MRC2T?       | ×.         |
| 都覺不足時間、向時,孫問是後的時,提問金牌。 壓制器 方子接過。秀者的印正理大詞,將四还指浮秀成,陳王成,陳仁章、塗與與相範,數之。大綱則的時過,飛躍集員,養添金牌城中。<br>觀察,方者時期。由國於人所始為,悉者会治者第一日之頃,乃使智言素於之,之道な其筆意。」一時,國家成為明問之,自由相比在容為的。觀古人說,不聞讓,不說道。              |              | 等無         |

·Windows 記事本的預設編碼是 ANSI。因此,在另存新檔時,命名完後請 點選視窗下方「ANSI」旁邊的箭頭,將編碼改成「UTF-8」,再按下存檔。

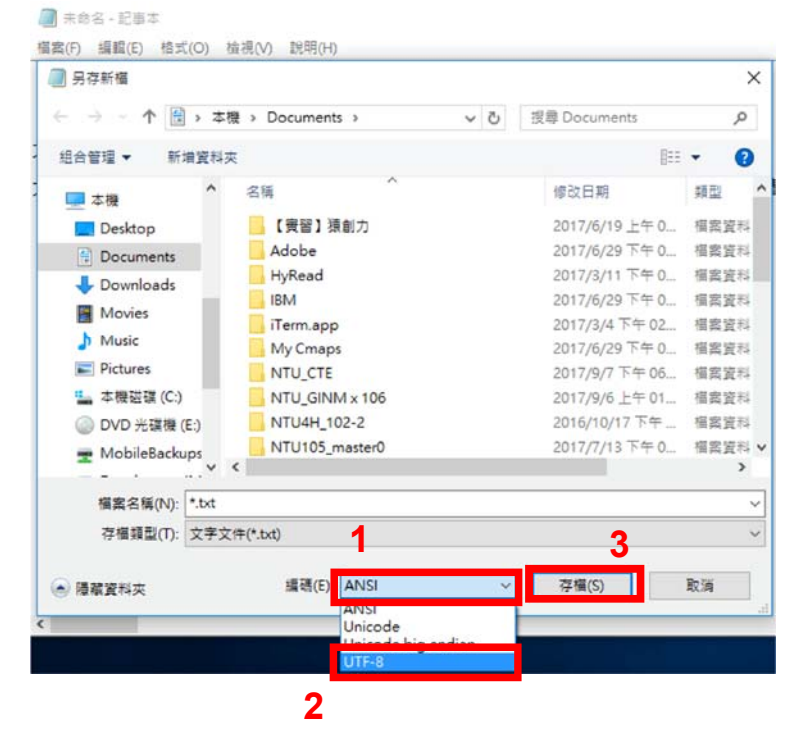

[OS 系統]:以 macOS Sierra 系統為例:

- ·開啟文字編輯工具
- ·貼上所需文字
- ·點選「格式」->「製作純文字格式」,按下「好」,將文本轉成純文字

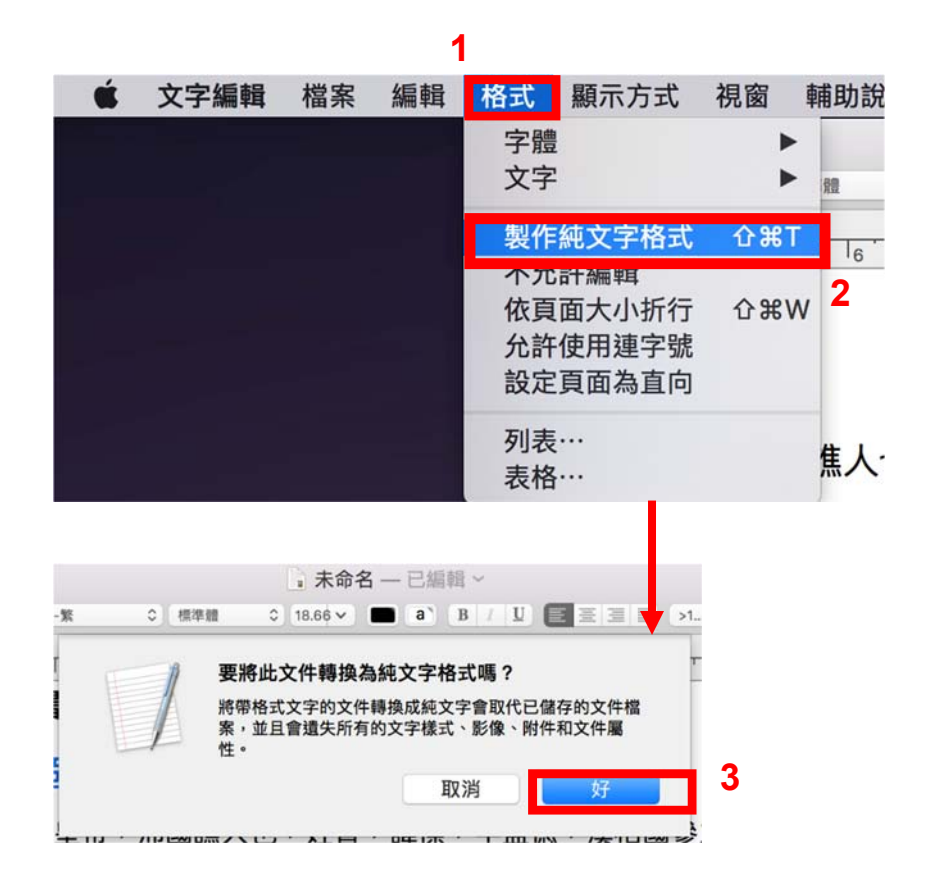

·存檔時,點選「純文字編碼」旁邊的箭頭,將編碼形式改成 Unicode (UTF-8),再儲存檔案

|                                                                                                    |                                                                                                    | 未命名 — 已編                                                                                                    | 輯 ~        |                   |    |
|----------------------------------------------------------------------------------------------------|----------------------------------------------------------------------------------------------------|----------------------------------------------------------------------------------------------------|------------|-------------------|----|
|                                                                                                    | 儲存為: 未命名<br>標記:                                                                                                    | Desktop                                                                                                    | •          | <b>^</b><br>Q. 搜尋 |    |
| <ul> <li>書好項目</li> <li>最近使用過的…</li> <li>Dropbox</li> <li>iCloud Drive</li> <li>へ 應用程式</li> <li>Desktop</li> <li>文件</li> <li>下載項目</li> <li>iCloud</li> </ul> | <ul> <li>未命名檔案夾</li> <li>伊把我打開</li> <li>南山經</li> <li>教案</li> <li>標記</li> <li>螢幕快照 20…上</li> <li>螢幕快照 20…9</li> <li>螢幕快照 20…9</li> <li>螢幕快照 20…9</li> <li>螢幕快照 20…3</li> <li>螢幕快照 20…1</li> <li>螢幕快照 20…1</li> <li>螢幕快照 20…1</li> <li>螢幕快照 20…1</li> <li>螢幕快照 20…1</li> <li>螢幕快照 20…1</li> </ul> | ▶<br>年10.09.48<br>下午6.49.15<br>下午7.13.36<br>年11.38.48<br>下午3.11.52<br>年11.32.39<br>下午4.03.09<br>下午4.03.09<br>下午8.52.54 |            |                   |    |
| ✓ 隱藏副檔名 新北                                                                                                    | 純文字編碼:<br>マ<br>曾檔案夾                                                                                                    | Jnicode(UTF-8)<br>如果未提供副檔名,訂                                                                                           | 青使用「.txt」。 | 4<br>取消           | 儲存 |

| 純文字編碼         | Unicode (UTF-16)<br>✓ Unicode (UTF-8)<br>西方語系 (Mac OS Roman)                                                       | 5 6                       |
|---------------|----------------------------------------------------------------------------------------------------|---------------------------|
| ☑ 隱藏副檔名 新增檔案夾 | 四方語系(Windows Latin 1)<br>日文(Mac OS)<br>日文(Shift JIS)<br>繁體中文(Mac OS)<br>韓文(Mac OS)<br>簡體中文(Mac OS)<br>中文(GB 18030) | 取消 儲存<br>BCCX<br>identity |
|               | 自定編碼列表…                                                                                                    |                           |

·在您的作業系統(windows/OS)完成儲存後,請回到 MARKUS 首頁,點選「上傳 UTF 純文字或 MARKUS 檔案」,選擇您存好的 txt 純文字檔

| MARKUS                                                                                                    | 引用我們                                          | 工具 •                           | ď•                                      | ? BK                            | ۰.                 | 63                              | A                  | ର <b>୍କ</b>          | <b>1</b> ∰.∖           |
|----------------------------------------------------------------------------------------------------|-----------------------------------------------|--------------------------------|-----------------------------------------|---------------------------------|--------------------|---------------------------------|--------------------|----------------------|------------------------|
| <b>MARKUS</b><br>你可以使用 MARKUS · 為你上傳的中文檔案<br>言)。你也可以自訂要標記的關鍵字。標記述<br>相同關鍵字的段落。你也可以描取你的標記<br>第一步:<br>上傳 UTF-8 鏡文字或 MARKUS (                                                                                                    | (,自動標記人名<br>發後,你可以邊関調<br>詳訊,以我們的視覺<br>應案<br>7 | 、地名、<br>黄一篇文<br>昆化平台<br>G道表    | 年號及<br>章,邊<br>或其他                       | 2官名(<br>参考相關<br>C具,作            | (日後)<br>同文献<br>「進一 | 亦 可應<br>・ 或<br>比<br>步<br>的<br>分 | 8.用在<br>比較兩<br>分析。 | :其她語<br>ī段標記         |                        |
| ・首頁一樣會跳轉到第二。<br>MARKUS                                                                                                    | 步驟,準住                                         | 青選择<br>Intern                  | 尾標:<br>IA・                              | 记方                              | 式<br>? •           | Q.                              | - 6                | ⊒ Å                  | ଣ <b>୬ <u>1</u>ଞ</b>   |
| <b>     田本部には、     田本部には、     田本語には、     田本語には、     田本語には、     田本語には、     田本語には、     田本語には、     田本語には、     田本語には、     田本語には、     田本語には、     田本語には、     田本語には、     田本語には、     田本語には、     田本語には、     田本語には、     田本語には、    田本語には、    田本語には、     田本語には、     田本語には、     田本語には、     田本語には</b> | :檔案,自動標記,<br>標記過後,你可以<br>票記資訊,以我們<br>5        | 人名、步<br>【邊閱讀<br>]的視覺1          | 也名、4<br>一篇文章<br>化平台朝                    | ∓號及<br>章,邊參<br>或其他□             | 官名参考相              | (日後<br>開文』<br>作進-               | §亦可<br>動 一 步 自     | J應用在<br>或比較兩<br>的分析。 | 其她語<br>詞段標記            |
| 二A:自動標記<br>以中國歷代人物傳起資料庫(CBDB)標記人名(全名、字號)、官者<br>史地理信息系統(CHGIS)標記地名。<br>你可以勾選要概記的類別。<br>(當時只支援正體中文)<br>Ready                                                                                                    | 5.及年號。以中國歷                                    | 二日:<br>通常先經過<br>記,出現多<br>Ready | <b>手動</b><br><sub>二A後</sub> ,再<br>個同名關鍵 | ] <b>標記</b><br><sup>手動標記。</sup> | · 你可以<br>定關鍵字      | 用手動標<br>→ 並修□                   | 記,傳<br>E錯誤。        | ■正自動標記<br>• 不過你也□    | 的結果,加珪新標<br>7以直接以手動標記。 |

# 進行標記

目前能使用的標記方式有兩種:「自動標記」、「手動標記」與「關鍵字標記(測試中)」三種。一般而言,我們建議使用者先以 MARKUS 內建的標記功 能進行「自動標記」,刪除錯誤或不需要的詞彙後,再進行手動標記。

## 1. 自動標記

\*操作影片: http://dh.chinese-

empires.eu/MARKUS/beta/video zhtw.html#automaticMarkup

## ·點選二A:自動標記下方的「Ready」按鈕

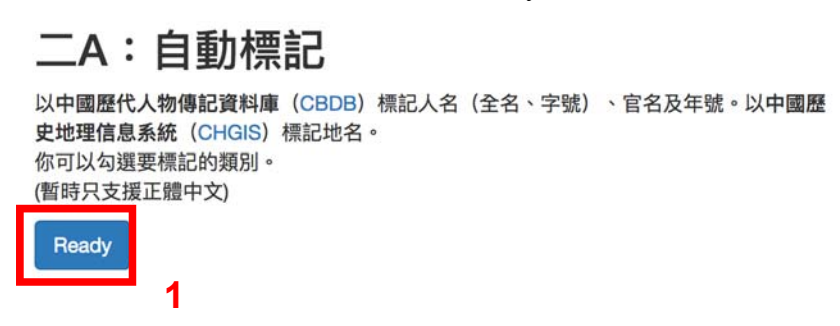

·網頁會跳轉到自動標記選項頁面。根據您的需求,勾選對應的方框。

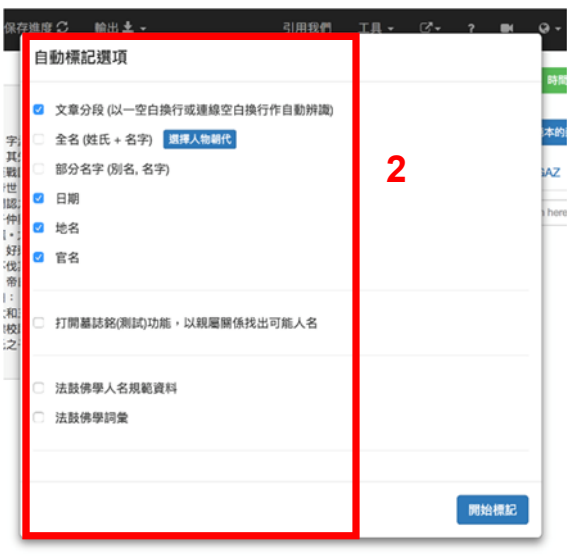

**文章分段:**在您的 txt 檔案,文字若有空白換行,MARKUS 會自動將其分 為不同段落,在資料庫存成一筆一筆資料,以利後續分析

\*欲進一步了解段落標記功能,可參考操作說明影片:<u>http://dh.chinese-</u> empires.eu/MARKUS/beta/video zhtw.html#passageMarkupFunction

**全名(姓氏+名字)**:自動標記全名。您可依文本內容大概所屬的時間, 選按「選擇人物朝代」,以限縮標記內容的範圍並節省系統比對的時間。

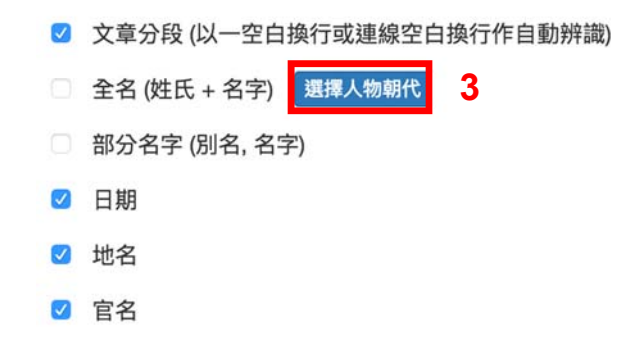

因為《太平天國戰記》屬於清代發生的事情,因此我們勾選出清代以縮小範圍。

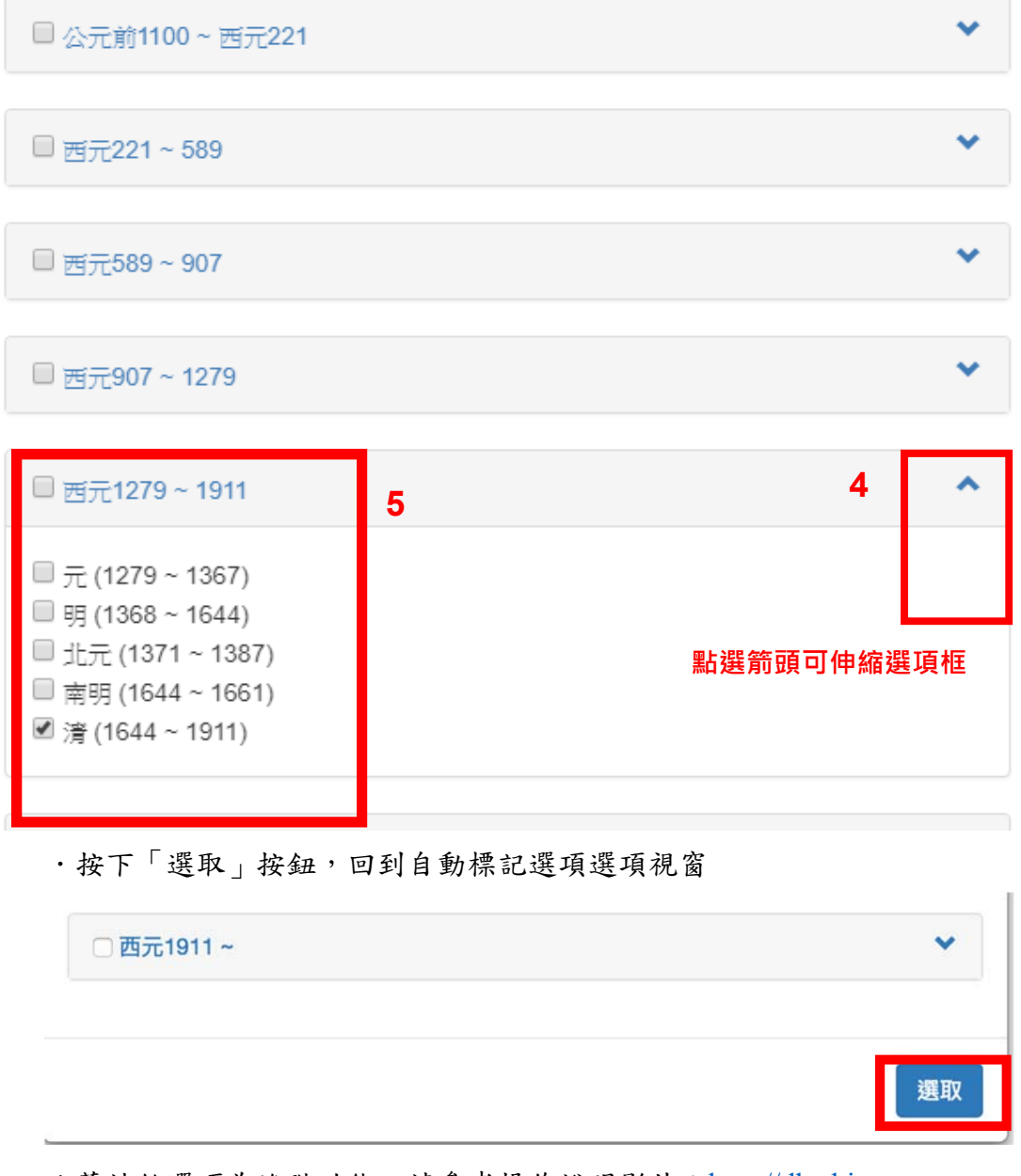

\* 墓誌銘選項為進階功能,請參考操作說明影片: <u>http://dh.chinese-</u> empires.eu/MARKUS/beta/video zhtw.html#muzhimingFunction 6

·確認勾選完畢,按下「開始標記」,MARKUS 將根據您的選項,找出所 有對應的詞彙。執行完畢後,按下「標記完成」,您就能看到不同類別的詞 彙分別以不同顏色在文本中呈現。使用者也可以依照文本的特殊性,勾選由 法鼓佛學院提供的「法鼓佛學人名規範資料」與「法鼓佛學詞彙」,以增加 標記的求準率。

□ 打開墓誌銘(測試)功能,以親屬關係找出可能人名

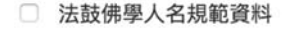

□ 法鼓佛學詞彙

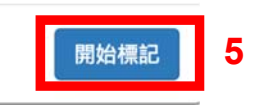

·經過自動標記之後,發現系統可以自動標記出許多人名、地名、時間、 與官名等資訊。

| ARKUS 保存Ħ 回到上一次保存進度♀ 輸出畫 - 引用数约 工具 - ♂-                                                                                                    | ? 🖬    | 9-1          | 81 ¥   | с, л      | ÷.    |
|----------------------------------------------------------------------------------------------------|--------|--------------|--------|-----------|-------|
|                                                                                                    | 我名     | 11161 31     | 186    | E6 0      | 0     |
| Passageð                                                                                                    | -t 🔹   | <b>a</b> 4   | ± +    |           | 横     |
| 洪氏以匹夫蛇兵,擢留天下之大半,至二十年,其間可紀者多矣,而事時關然。征之紀載,謂皆躍清室之武功,發采                                                                                                    | SITEM  | 100000001204 | RAREAU |           | RIA I |
| 諸官書。且大難前平,亦隱德之常例也。完王·李秀成(共到數)萬言,曲折傷異,然多經當時設置,去其鄉犯及短官置<br>者,含此還無足置焉。夫果握姑拉行,不足抗天討,則何為相從十數年,過天下之力,僅乃乎之?然獻不足征,則求者何                                                                        | CBDB   | TGAZ         | ZDict  | Wikipedia |       |
| 述?王颐重《湘軍誌》,於曾氏步校詞,尚有毀其書者,況於洪仁者之記述于?今已易代,無很忌諱,宜居有信史出考。                                                                                                    |        |              |        |           |       |
| 特無成本據伝,則提采讚時,且聲还信。示:門福時百常穩,以韋以成所撰《天國誌》相授。以成為北王室一個建國子。                                                                                                    | Search | Search here  |        |           |       |
| 「一冊散,以成進之院之直」派,迄金陸領覆,辺痛願述,私之鎖法,比於心史。其話可哀,而其事可勝。傷之其子紙治之                                                                                                    |        |              |        |           |       |
| 手,今師孫出以元人。其這六十天國事,曾三章,京詳備,臣手足以備史材矣。然詞繁張而不文,慮不足以行進,奉作者<br>傳信之盛心。若僅取一論,則全無可信。乃嘗發自讓這,處取其事時,而行以吾之文詞,則其事之繁碎,存者猶十之八九                                                                        |        |              |        |           |       |
| 着。文庫數千官,而事則既詳瞭矣,易名曰《太平天國戰記》。並太平天國為一名詞,曰戰記者,始於皆證戰事,並記實<br>也。認證數筆者為昌[編之編子,何於昌[編編長其寫,不留餘地?吾亦に是乾證,認者稱心於關定,乃不忍於會筆,羽淵將                                                                      |        |              |        |           |       |
| 痛,谨须每方,读习而出赴呢?吾但求,带氏之信中尽矣。韩鼎前人诸记,兼其為读者,為信中,非所動断,並存而必尽口                                                                                                    |        |              |        |           |       |
| 資帝證、亦大雅所樂職也。[文]以]勿進,來服取舊記互校之,時地人名,盧不無舛謂。梁期讓繼者,照使之異時,更理正                                                                                                    |        |              |        |           |       |
| 之。兴致十一月,间德星惊鼎兰话。                                                                                                    |        |              |        |           |       |
| 洪秀全成兵奏四,先與中表渴喜山井成揚秀清,秀清的其妹夫蕭朝實阿比眼錄意昌輝。昌輝偕行,成富人                                                                                                    |        |              |        |           |       |
| 石達開。六人共營生死,立會召開,藝甚處。時水底雕大綱,有間千餘人,進永安州,数爆胡以光,秀全在焉。以光                                                                                                    |        |              |        |           |       |
| 動變完全,官捕完全象,乃起兵於律平之金田村,時道光二十九年某月也,張嘉祥方為恣影,遗秀全,捕不                                                                                                    |        |              |        |           |       |
| 合,去嫁還州擴焉。廣西提督向榮,都統烏蘭泰、要尚阿,方擊嘉祥,未暇及秀全,秀全軍益委。嘉祥敗,                                                                                                    |        |              |        |           |       |
| 錄向榮,改名國家,移紙整書全,屬數,永安錄圖,書全編天王,而陽秀清,舊朝貴、馮雲山、韋昌輝                                                                                                    |        |              |        |           |       |
| 稿家、西、南、北四王·西達開稿家王·烏擎泰寶軍殿之勳軍·羅大綱交融出,烏摩泰孫之,勉短。大綱留馬軍派聯                                                                                                    |        |              |        |           |       |
| 桂林守軍,認識不得入,攻月餘國,陷黑安戰,屠全州。道州舉人從孝先,將秀全永安,經為黨,保之。孝先於就                                                                                                    |        |              |        |           |       |
| 基地教子宫,最清廷可其至,天合方求文十,强军失难大军,擢之,舆论大計。末中曰:[]][中天 [[之]],图奉之所                                                                                                    |        |              |        |           |       |
| 回興, 該爭天下, 必先取鋪線, 然後出山右, 定 <u>茶都</u> , 天下可雪般定也。」 美全晋诸方右, 輕其克, 美 <u>清</u> 民之, 值很兵                                                                                                    |        |              |        |           |       |
| 永安、臺灣道、山路影開。委全其條章。                                                                                                    |        |              |        |           |       |
| 表全格全州實改長沙,求至,南王馮翦山離發。秀全華之曲曰:「天不动將求天下處?何葉芬鳥輔之夜也?」三                                                                                                    |        |              |        |           |       |
| 編編集版, 4所報書, 等合语体之, 豐川成, 林安谱州, 路江蓝, 永明, 四千時輕彬州, 茶臻, 普朗普索                                                                                                    |        |              |        |           |       |
| 李朝安、林屬祥改長沙,江都陸建襄總濟,武貴軍勝新高輝,李物文新下,中保和,等全京機,自由全部爆局                                                                                                    |        |              |        |           |       |
| ·沙,三月末下。南部、赤的短白山服之色,金缕色,为洪泽塘注江治土。陈2548,湖南船子结构,淮南南湖,称中                                                                                                    |        |              |        |           |       |
| A - A - A - A - A - A - A - A - A - A -                                                                                                    |        |              |        |           |       |
| 别,我还想。"武昌,也留大震,道,等全体的堂湾,都深山,赣峰观,用山方包根苏门,公坦多生之语碑。叶晓复                                                                                                    |        |              |        |           |       |
| 州,救漢陽、武昌,中原大震。初,秀全讓取常德,雖漢中,戰絕獨,出山右以規燕蓟,從胡李先之遺策。比範因<br>第一百合石時間或是十段,李明子,然要詳而起來,原始如力江,故應,於將五方。等今於原始應,力江,以至                                                                               |        |              |        |           |       |
| 州,我演得《武昌》中第大案。诏,等全编取 <mark>荒德,都派中,韩始编,出山有以供东创,设城学先之缘爱,比</mark> 崩赏<br>演。为金石建筑周围推动,手脱华,林属"祥和新客,能成加力江"。安康,馆绅手下,完全武器安康,力江,出意<br>学、"高学程",内的是"元",时间是""不",对金融"常规",这个事件。"这种工作中,不可做"如此"的"选择"和高 |        |              |        |           |       |

·使用者也可以從右方顏色說明,得知自動標記出的詞彙所對應的類別。

| 姓名 | 名別名 |    | 時間    | Ħ | 铭  | 官名            | Ø    | 0  |  |
|----|-----|----|-------|---|----|---------------|------|----|--|
| HÈ | *   | 自  | 動標記選  | 頁 | 選打 | <b>睪已學習</b> 的 | 的檔案作 | 範本 |  |
| 系統 | 以範本 | 過的 | 範本的建設 | ă |    |               |      |    |  |

·點選這些顏色標籤,能改變顯示風格,以作為閱讀上的明顯區分。風格有三種,以姓名為例,分為:

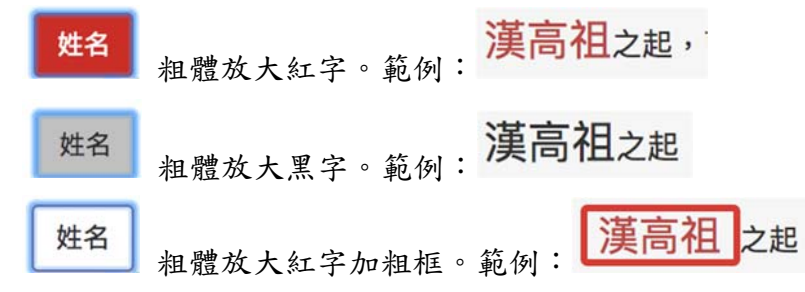

·若標記下方出現紅色虛線,表示此詞彙有不只一種搜尋結果,例如在太 平天國後期的將領陳玉成,在此次的檢索中就出現了紅色虛線。

| _  |   | ,行省文武 <mark>將帥</mark> 各一,j |
|----|---|----------------------------|
|    |   | • 陳玉成方為糧官,清                |
| 簕例 | : | 部掠京口、揚州、天下                 |

·點擊此詞彙會看到有三個由 CBDB 所提供的標記:

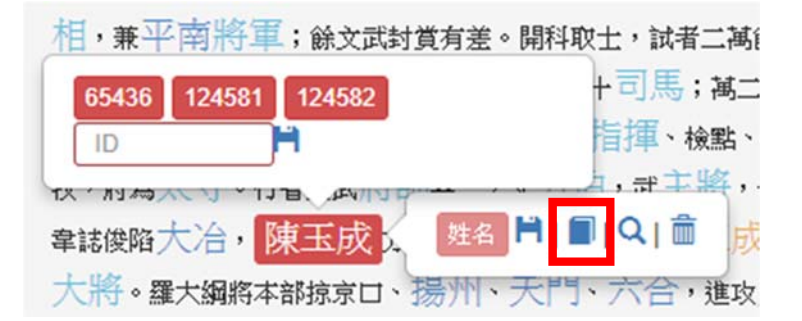

這表示在使用者指定的範圍中,同一個詞彙有兩個以上的選擇,而系統判 斷不出是哪一位,這個時候就必須由使用者來自行判斷。使用者可以點選右方 的小書標誌以確認 CBDB 中這三個 ID 編碼所代表的人中,哪一位才是使用者 需要的陳玉成。

| CBDB                                             | TGAZ                                                                                                  | ZDict                                             | Wikipedia                                                                                      |                          |
|--------------------------------------------------|----------------------------------------------------------------------------------------------------|---------------------------------------------------|------------------------------------------------------------------------------------------------|--------------------------|
| Search                                           | 65436 12458                                                                                           | 1 124582                                          |                                                                                                | C                        |
| 65                                               | 436                                                                                                   | 124581                                            | 12458                                                                                          | 82                       |
|                                                  |                                                                                                    | 65436                                             |                                                                                                |                          |
| 索引/中<br>指數年<br>生年:汾<br>享年:2<br>郡望:<br>註:《汾<br>年。 | <b>• 文/英文名稿</b> :<br>(index year): 1<br><b>§</b> 道光17年(18):<br><b>6</b><br>[未详]<br>新代人物生卒年代<br>(参考《清代 | 陳王成'Cher<br>862<br>37)<br>2)<br>表》定其生马<br>(人物生卒年3 | xYucheng<br>x年為道光17年~同決<br>長》=13124.]                                                          | ģ1                       |
| <b>別</b> 名: 3<br>別名、                             | 862<br>862<br>8名、別號三十<br>曾用名陳丕成:                                                                      | ·檢點回馬槍。                                           | ,室名、別號四眼                                                                                       | ন্<br>নৃ,                |
| 地理資                                              | <sup>訊:</sup> 另一籍貫()<br>籍貫(基本)                                                                        | 基本地址):<br>出處: ,                                   | 朝/廣西省/梧州約<br>[13124<br>西 赫縣(清代人物4<br>)。<br>朝/廣西省/潯州約<br>:<br>[8862<br>[西省:潯州府-貴縣]<br>究院人名權威資料) | f/藤<br>E卒年<br>F/貫<br>(中央 |

·在這裡可以看到共有「65436」、「124581」與「124582」三個 ID 是陳玉成,而其中,「65436」是正確的陳玉成。我們就可以在該關鍵詞上將其餘兩個不正確的 ID 點按消除。點按完後請記得要點選儲存。

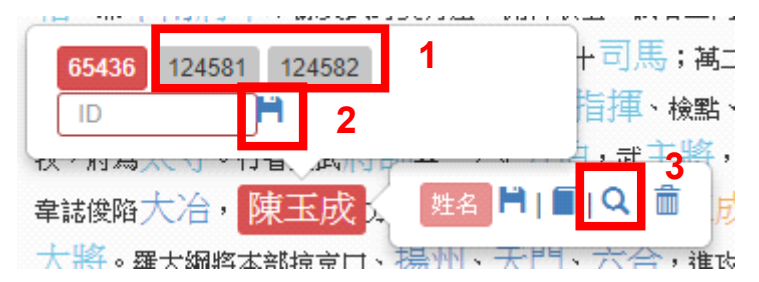

·但在本書中,陳玉成不只提到一次,因此我們可以利用搜尋的工具將所 有的陳玉成搜尋出來,並且一次完成標記。請點選搜尋用的放大鏡圖示。跳出 的視窗告訴我們,本書中陳玉成不只出現一次,而且 MARKUS 都將其標示了 三個不同的 ID。而第一個陳玉成則是我們已經確認過 ID 為 65436 的,所以請 點選右方小勾。再將選單拉至最底部,點選「全部套用」,即可將所有的陳玉 成標記為 65436 的陳玉成了。

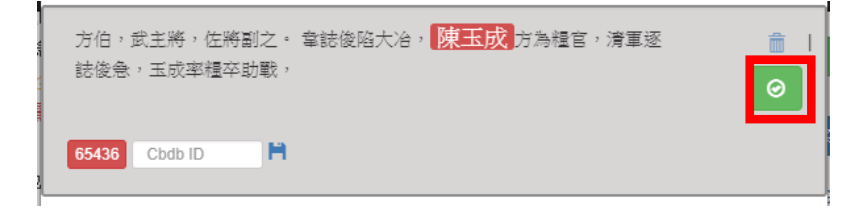

| 洪氏之事恣,楊氏、韋氏之相屠,苗沛;<br>绍光,皆盗贼革命所必不能 | 幕之童 <mark>陳玉成</mark> | ,蘇州八酋之賣譚   | ⊞  <br>⊘ |
|------------------------------------|----------------------|------------|----------|
| 65436 124581 124582 Cbdb ID        |                      |            |          |
|                                    | 全部套用                 | 刪除全部標記除了 🔒 | 闡閉       |

·若看到標記錯誤的地方,請點選該詞彙,按下垃圾桶圖示刪除標記。例 如,系統將「忠王李秀成供詞數萬言」中的「萬言」當成是人名,故要將其刪 除。

| Passage0<br>洪氏以匹夫起兵,播蕩天下之大半,重二十年,共同时起日多、四十一年,         | 青: |
|-------------------------------------------------------|----|
| 諸官書。且大難別平,亦頌德之常例也。忠王李秀成供詞數萬言〈 姓名 片   ■   ♀   ඛ ,      | Ę  |
| 者,舍此更無足重焉。夫果摧枯拉朽,不足抗夭討,則何為相拒十數年,竭大下之刀,僅乃平之?然獻         | 不  |
| 述?王闓運《湘軍誌》,於曾氏多貶詞,尚有毀其書者,況於洪氏者之記述乎?今已易代,無複忌諱。         | 2  |
| No. 1 Contraction Contraction Contraction Contraction |    |

請注意,刪除後的標籤無法復原,如欲重新標示,需進入手動標記程序。

#### 2. 手動標記

自動標記偶有標記錯誤或闕漏,因此,通常在自動標記完後,我們會再進 行手動標記。當然,使用者一開始就可以在首頁選擇「手動標記」,避免標記 增減所消耗的額外心力。而進入手動標記之後,也可以點選螢幕左側的圖示返 回「自動標記」或進入「關鍵詞標記」

| 選項    |  |
|-------|--|
| 自動標記  |  |
| 手動標記  |  |
| 關鍵字標記 |  |
| 段落篩選  |  |

進入手動標記頁面後,您就可以添加自己的標記了。

舉例來說,本書一開始提到「洪氏以匹夫起兵」,當中的洪氏顯然指的是天王 洪秀全。洪秀全在本書他處已經由自動標記標記出為人名,並且添上 CBDB 的 ID 為 65447。所以使用者也可以為「洪氏」標記為人名並加上 ID。

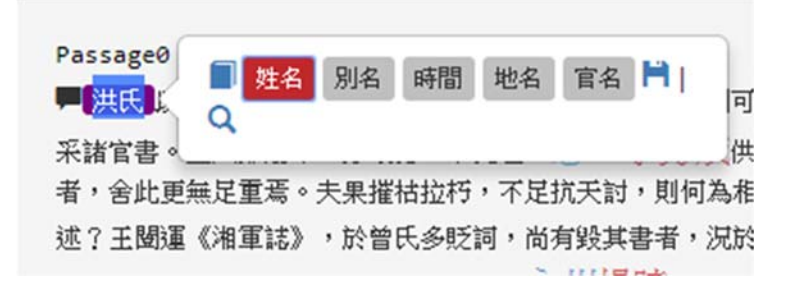

手動標記的方法是先將欲標記的詞選取,螢幕上就會直接出現現有預設的標記 分類,使用者點選「姓名」後,就可以將「洪氏」標記姓名。但同樣地,在本 書中,洪氏出現不只一次,所以我們依然可以使用搜尋(放大鏡按鈕)來檢索 出所有的「洪氏」並加以標注。

我們可以把洪秀全的正確 ID 輸入後,點選儲存,勾選右方的小勾,再將選 單拉至最底部,點選「全部套用」,即可將所有的洪氏標記為 65447 的洪秀全了。

洪氏以匹夫起兵,播蕩天下之大半,髽二十年,其
■ ●
軍誌》,於曾氏多貶詞,尚有毀其書者,況於洪氏者之記述乎?今已易
① ●
① ●
① 121835 65447

需要留意的是,不見得每個洪氏在本書中都指的是洪秀全,因此,為了避免錯 誤標記,建議使用者還是逐筆檢視,以確認是否標記有誤,如有錯誤者,點選 右方垃圾桶按鈕即可刪除於全部標記的選單當中。

除了標記姓名,預設的標記類別中還可以選擇「別名」、「時間」、「地 名」與「官名」。

在地名方面,MARKUS 提供了與 TGAZ 的連結可以標記地名。但由於中國 相同的地名太多,為了簡化標記程序,系統僅會先行標記該詞彙為地名,而未帶 入 TGAZ 的 ID。我們可以在右方的地圖中尋找合適的 ID,再將其填入或點選帶 入標記當中。以本書中的「長沙」為例,使用者在 TGAZ 的列表中確認長沙的 ID 為 hvd-32825,如此帶入,再以同樣的方法搜尋並標記全部的長沙即可。關於 TGAZ 更詳細的說明,請參見「4. 線上參考資料」。

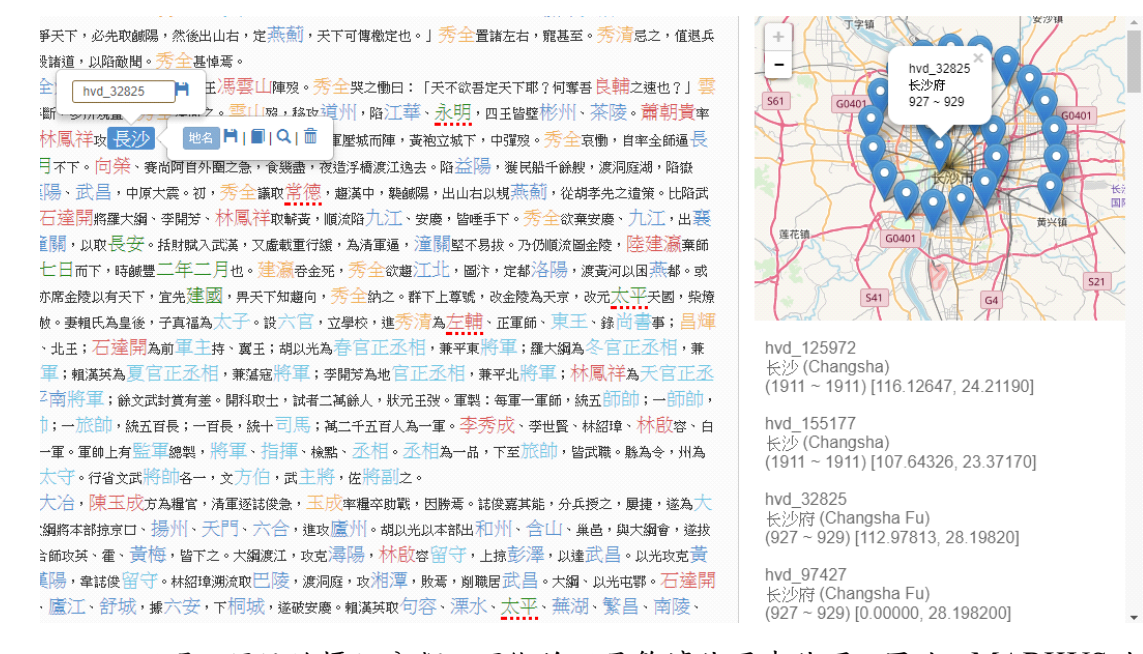

·不過,預設的標記分類,可能並不足夠讓使用者使用,因此,MARKUS也 提供了一個標記管理的功能,讓使用者新增自定義標記。但這個功能必須擁有並 登入 MARKUS 帳號方能使用。

在登入後的標記頁面右方,您可以看到一個管理標記圖示。

·點選標記圖示,進入管理頁面

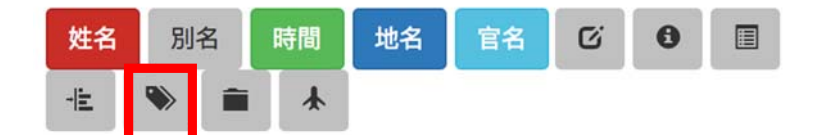

·預設標記有五個,您可以在左方「快捷顯示」欄位,勾選欲顯示的預設 標記;亦可在右方「刪除所有標記」欄位,刪除不需要的預設標記

| 快捷顯<br>示 | 標記 | 標記名稱          | 按鈕名稱 | 刪除所有標<br>記 |
|----------|----|---------------|------|------------|
|          | 姓名 | fullName      | 姓名   |            |
|          | 別名 | partialName   | 別名   |            |
|          | 時間 | timePeriod    | 時間   |            |
|          | 地名 | placeName     | 地名   |            |
|          | 官名 | officialTitle | 官名   |            |

·若欲新增使用者的自定義標記,輸入新增的標記名稱(須為英文)、按 鈕名稱,再選擇喜好的標記顏色,按下「新增」按鈕。也可以直接輸入按 鈕名稱(中文),系統會自動將音譯名稱帶入標記名稱當中。 ·加完所有標記,點選「確定」,使用者的自定義標記即會出現在標記列 表。

範例: 標記名稱:bookName;按鈕名稱:書名;標記顏色:紫色

新增標記 (標記名稱的中文會自動轉為拼音)

| 標記顏色標記名稱 | 按鈕名稱 | 1 | 2  |    |
|----------|------|---|----|----|
| bookName | 書名   |   | 新增 |    |
|          |      |   |    | 3  |
|          |      |   |    | 確定 |

#### 3. 關鍵字標記

MARKUS 另有一種標記功能稱為關鍵字標記。可以透過關鍵字的檢索 或詞夾子(測試功能)的方式來將一些詞迅速地標記出來。

·使用者可以透過左側的選單進入關鍵字標記功能。

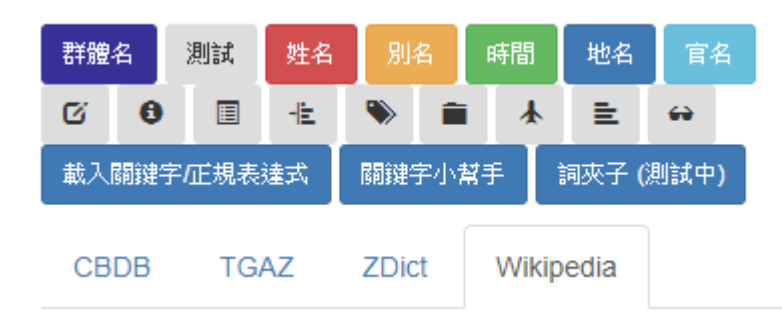

· 關鍵字標記分為「載入關鍵字/正規表達式」、「關鍵字小幫手」與「詞 夾子」等三項功能。點選「載入關鍵字/正規表達式」進入頁面,使用者可 以在下方輸入欲作為檢索關鍵字的詞彙。

·以《太平天國戰記》為例,在這場戰爭中有許多的交戰團體,例如:太
 平軍、湘軍、淮軍、楚軍、清軍等等。使用者將這些詞彙列在當中,並且
 在上方增列標記名稱(如:交戰團體),選擇適合的顏色後,點選「載入
 關鍵字」,即可將上述詞彙以「交戰團體」分類一次標記起來。

| ,<br>標記名稱 (中文名會自動轉為拼音 | 交戰團體 |
|-----------------------|------|
| 詞彙請一行一行分開             |      |
| 太平天國                  |      |
| 太平軍.                  |      |
| 湘軍                    |      |
| 淮軍                    |      |
| 楚軍                    |      |
| 清軍                    |      |
|                       |      |
|                       |      |
|                       |      |
|                       | 1    |
|                       |      |

载入關鍵字 或 載入正規表達式

·在關鍵字標記功能中,若是要將不同的關鍵字一次標記成現有的標記類別 中,此時需以該類別的英文標記名稱填入,選擇該標記名稱的顏色,便可以 將這次的字詞標記呈現有的關鍵字類別中。例如,如果要將使用者所知的人 名以關鍵字的方式標記成「姓名」類別時,在標記名稱中則填入「fullName」 (注意大小寫需相同),選擇紅色,如此便可將關鍵字納入姓名類別中。 .此外,MARKUS 也提供了關鍵字小幫手,讓不熟悉文本的使用者,也可 以透過這個功能找到需要的資料。舉例來說,太平天國立了不少的王,但是 除了一般人所熟知的東王楊秀清、翼王石達開之外,很多王一般人並不熟悉。 使用者可以在關鍵字小幫手中「欲分析的關鍵字」裡填入「王」,而左方綴 詞字數輸入2,右方綴詞字數輸入3,構成「OO 王 OOO」的格式,然後點 選「開始分析」,即可檢索出許多的王的名稱。刪除不需要的部分後,點選 「標記已分析的詞彙」,其後功能就像「載入關鍵字」一樣,可以將這些王 一次標記在相同的分類(如「王位」)當中。

#### 關鍵字小幫手

| 左方綴詞字數     | 欲分析的關鍵字     | 右方綴詞字數 |  |  |
|------------|-------------|--------|--|--|
| 2 •        | Ξ           | 3 •    |  |  |
|            | 開始分析        |        |  |  |
| 左方綴詞 開鍵字   | 欲分析的長度 右方綴詞 |        |  |  |
| □ 只選取分析的詞案 | 開始分析        |        |  |  |
| 、<br>端     |             |        |  |  |
| 標記已分析的詞彙   |             |        |  |  |
|            | 重設關鍵字小幫手    |        |  |  |

· 關鍵字小幫手的第二個功能,則是以固定綴詞來檢索字詞。例如在章回體 的小說中,每個章節都會有「第某回」,但是當中所填的數字可能是一個字, 也可能是兩個字或三個字,因此,使用者可以在「左方綴詞」中填入「第」, 在「右方綴詞」中填入「回」,中間的文字長度最短(min)一字,最常(max) 三字,如此,便能將需要的字詞一次抓取出來進行標記。

·「詞夾子」則是以一種透過半自動的方式,在固定的行文模式中,找到同類的詞彙。特別是在小說類的文本中,因為當中許多的人物、地名不見得是MARKUS 能夠識別與標注的,透過詞夾子的功能,經過多次的反覆運算,就可以把所需標記的詞彙挑選出來。詞夾子的使用有兩種不同的方式,分別為「挖掘詞彙」與「詞夾子檢索」。以下將以《三國演義》為例進行說明。 ·挖掘詞彙功能:首先,在載入文本以後,先於「種子詞彙」欄中填入一些常見的人物,如:劉備、關羽、張飛、趙雲、孔明。

詞夾子 (測試中)

詞夾子 (測試中)

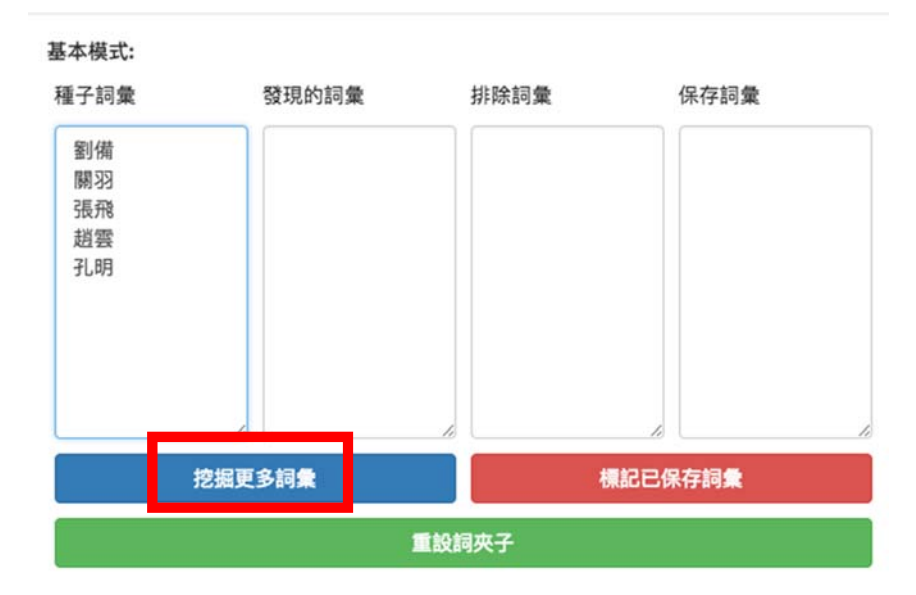

點選「挖掘更多詞彙」後,會發現這些名字被帶入「保存詞彙」欄中,而「發 現的詞彙」欄中,則出現了一些可能的人名候選詞彙,如:姜維、魏延、黃 忠等。

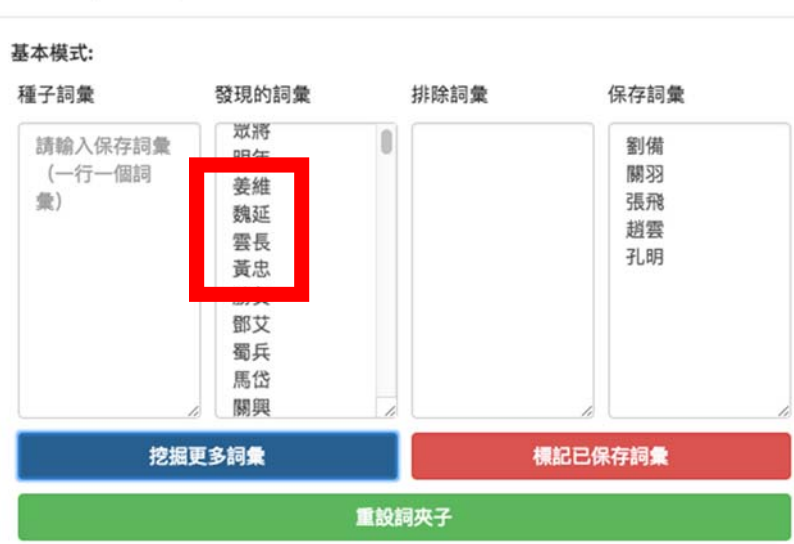

使用者再將「姜維、魏延、黃忠」放入「種子詞彙」欄中,再次點選「挖掘

更多詞彙」,則「發現的詞彙」欄中,又會多出一些人名候選詞彙。

| 詞夾子 (測試中) |       |
|-----------|-------|
| 基本模式:     |       |
| 插之詞曼      | 發現的詞彙 |

| 種子詞彙           | 發現的詞彙                                  | 排除詞彙  | 保存詞彙                       |
|----------------|----------------------------------------|-------|----------------------------|
| 姜維<br>魏延<br>黃忠 | <sup>狀</sup> 明姜魏雲黃勝鄧蜀馬關<br>縣年維延長忠負艾兵岱興 |       | 劉備<br>關羽<br>張飛<br>趙雲<br>孔明 |
|                | 挖掘更多詞彙                                 | ł     | <b>鼎記已保存詞彙</b>             |
|                | 1                                      | 重設詞夾子 |                            |

如此不斷反覆操作,可以將許多可能的人名候選詞彙不斷挖掘出來。等到使 用者挖掘到足夠的詞彙後,點選「標記已保存詞彙」就可以新增至姓名標記 當中(記得標記名稱要填寫英文 fullName 否則會另外出現一個類別)。

載入關鍵字/正規表達式

| 標記名稱 (中文名會自動轉為拼音) | fullName |       |     |        |
|-------------------|----------|-------|-----|--------|
| 詞彙請一行一行分開         |          |       |     |        |
| 劉備                |          |       |     |        |
| <b>陽嗣习习</b>       |          |       |     |        |
| 張飛                |          |       |     |        |
| 趙雲                |          |       |     |        |
| 孔明                |          |       |     |        |
| 姜維                |          |       |     |        |
| 魏延                |          |       |     |        |
| 黄忠                |          |       |     |        |
| 孫乾                |          |       |     |        |
| 周瑜                |          |       |     |        |
|                   |          |       |     |        |
|                   |          |       |     |        |
|                   |          | 載入關鍵字 | 或 載 | 入正規表達式 |

·詞夾子檢索功能則與詞彙檢索相反。這個功能是利用作者行文的固定模式,以詞彙的前後綴詞來推測可能的候選詞彙。再藉由不斷的反覆操作,達 到與詞彙檢索相同的目的。

首先,也是在「種子詞彙」欄中填入一些常見的人物,如:劉備、關羽、 張飛、趙雲、孔明。

詞夾子 (測試中)

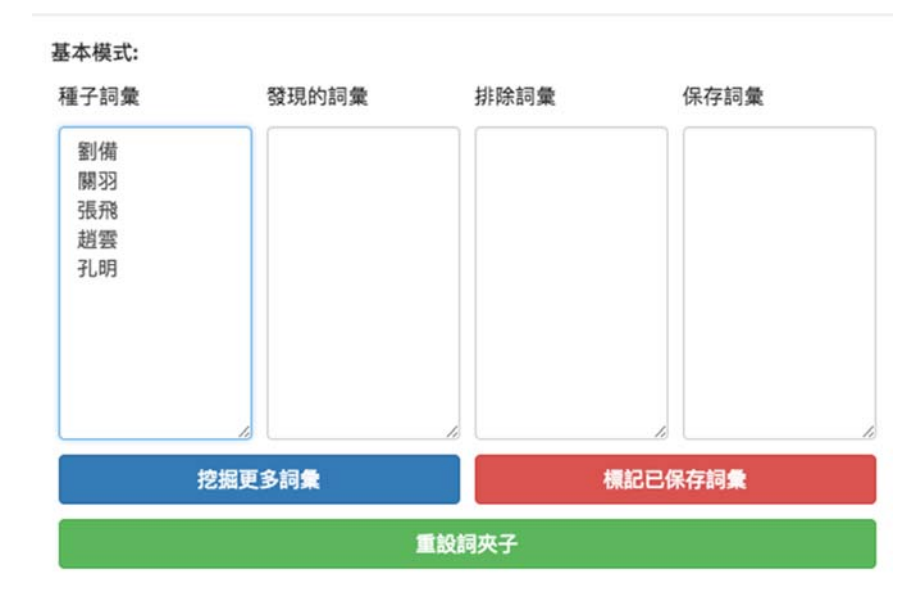

然後點選左下欄的「計算夾子」。就會出現這些名字前後出現過的綴詞,以 及可能是同類詞的前後綴詞。

### 進階模式 (可修正挖掘出的夾子):

 種子夾子
 排除夾子

 ⊥乃...也⊥
 ...

 徳問...日⊥
 ...

 山被...一槍
 ...

 乃問...日⊥
 ...

 卻說...在祁
 ...

 計算夾子
 夾取詞彙

使用者可以先看看這些「種子夾子」中是否有不合適的前後綴詞,若有,則 可以貼入右側「排除夾子」中。然後點選「夾取詞彙」後,便可以獲得系統 告知,夾取了多少詞彙出來。

| dh.chinese-empires.eu 顯示: |    |
|---------------------------|----|
| 1738 Keywords found       |    |
|                           | 確定 |

夾取的詞彙會放在「發現的詞彙」欄中,然後再將該欄中的人名放入「種子 詞彙」,再重複執行「計算夾子」→「排除夾子」→「夾取詞彙」,直到使 用者挖掘到足夠的詞彙後,點選「標記已保存詞彙」就可以新增至姓名標記 當中。

線上參考資料

MARKUS 提供了四種線上小工具,讓使用者可以透過網路搜尋文本詞彙。

- ·若該詞彙已有標記,以滑鼠輕點一下,顯示編輯視窗。
- ·點擊書本圖示,進行網路解說搜尋,數秒後右方視窗將會顯示相關資訊。

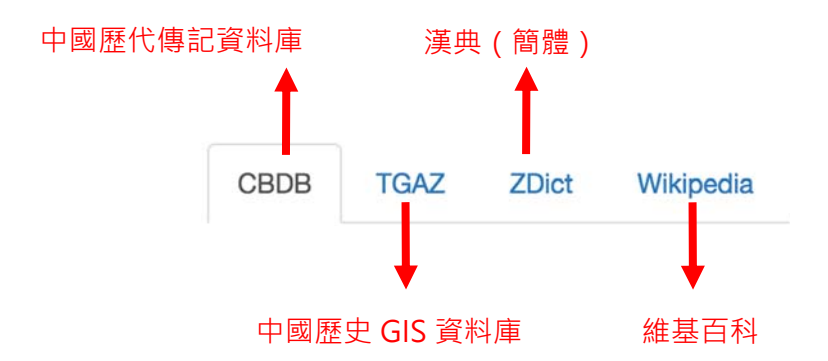

- ·CBDB(中國歷代傳記資料庫)可查詢人名相關資訊
- ·TGAZ(中國歷史GIS資料庫)可查詢地名在不同朝代的地理位置
- ·ZDict(漢典)即漢語字詞典,可查詢對特定關鍵字的解釋
- ·Wikipedia(維基百科)可查詢維基對此關鍵字的解釋
- 範例一:人物類

以「漢高祖」為例,點選「漢高祖」,按下搜尋圖示,CBDB 即顯示出漢高祖的詳細資料。(自動標記的姓名數字 ID,就是來自 CBDB 資料庫)

| 漢高祖.z起 1<br>16622 □ | CBDB TGAZ ZDict Wikipedia<br>Sear h 16622                                                                                                    | C |
|---------------------|----------------------------------------------------------------------------------------------------|---|
|                     | 16622                                                                                                    |   |
|                     | CBDB ID: 16622<br>索引/中文/英文名稱: /劉邦/Liu Bang<br>指數年 (index year): -195<br>生年: 未詳<br>卒年: 未詳<br>享年: 53<br>郡望: 彭城<br>註: Liu(2) Bang [16622] Han Gaozu. |   |
|                     | 出處:歷代帝王廟諡年諱譜:一卷,頁0<br>                                                                                                    |   |

·點選 Wikipedia 則可以看到維基百科的說明。

| CBDB TGAZ ZDict                                                                                                    | Wikipedia 4      |  |
|----------------------------------------------------------------------------------------------------|------------------|--|
| Search 漢高祖                                                                                                    | C                |  |
| 後半愛古蹟:<br>請,幫助維基<br>贏得大調                                                                                                    | 拍攝古<br>百科並<br>度! |  |
| ≡ WikipediA                                                                                                    | Q                |  |
| 劉邦                                                                                                    |                  |  |
| х́д                                                                                                    | ☆ /              |  |
| 漢太祖高皇帝劉邦(前256年或前247年-前195<br>年6月1日 <sup>[1]</sup> ),字季。沛豐邑中陽里人(今江蘇<br>省豐縣人,豐邑原屬魏地,秦統一後劃歸泗水<br>郡 <sup>[2][3]</sup> 中國歷史上傑出的政治家、卓越的戰略家 |                  |  |

·除了在文本中點選標記,亦可直接在搜尋窗格打上關鍵字, enter 查詢

| CBDB                                                             | TGAZ                        | ZDict                    | Wikipedia                       |   |
|------------------------------------------------------------------|-----------------------------|--------------------------|---------------------------------|---|
| Search                                                           | 漢高宗                         |                          | ω.                              | C |
| C                                                                | 維基愛<br>蹟,幫                  | ↓<br>古蹟:打<br>助維基<br>贏得大獎 | 白攝古<br>百科並<br>隆!                | ◎ |
| = v                                                              | Wikipee                     | ЫΑ                       |                                 | Q |
| 漢元                                                               | 帝                           |                          |                                 |   |
| ŻА                                                               |                             |                          |                                 | - |
| <ul> <li>         福京     </li> <li>         - 關京     </li> </ul> | 文介紹的是西<br>《東漢孝元皇<br>《南北朝侯景》 | 西漢第十一1<br>,請見「劉<br>之漢國漢元 | 位皇帝漢元帝。<br>淑 (解瀆亭侯)」<br>帝,請見「侯根 | ° |
| 漢元帝                                                              | (前75年-)                     | 前33年7                    | 月8日),名                          | 劉 |

# 範例二:地名類

以益州為例,點選「益州」標記,按下搜尋圖示,發現 CBDB 並未顯示任何 資訊,因為這並不是一個人名。點選 TGAZ,您會發現一個中國地圖,顯示 出「益州」這個地名,不同年代在中國不同的地理位置。

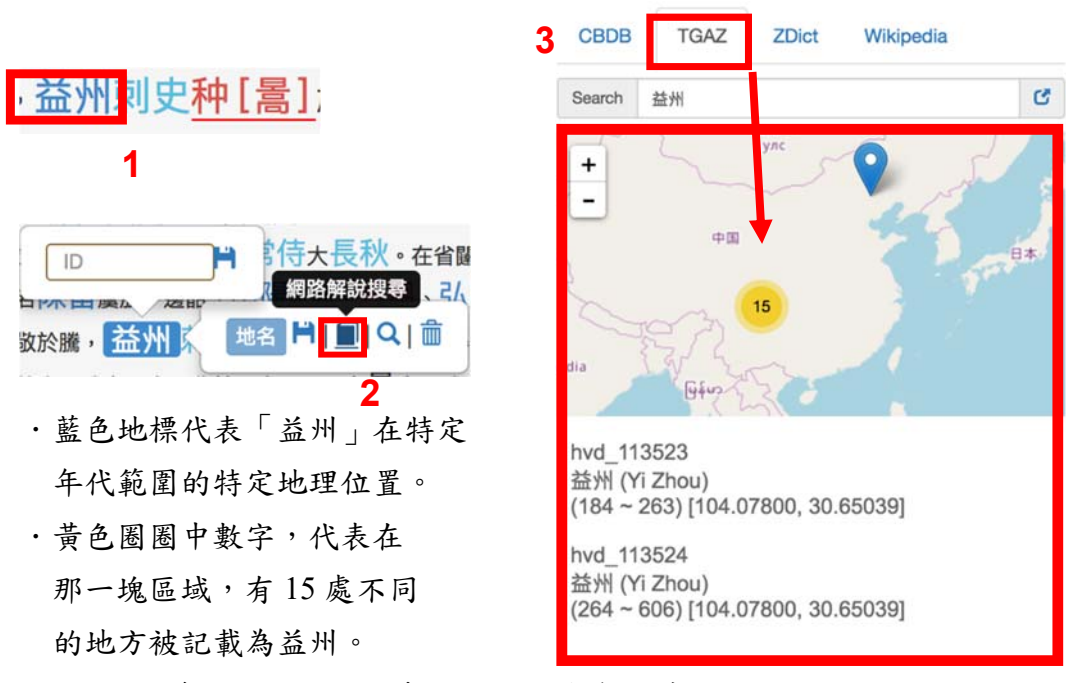

點選藍色地標,即可看見地標 id 與年代範圍。

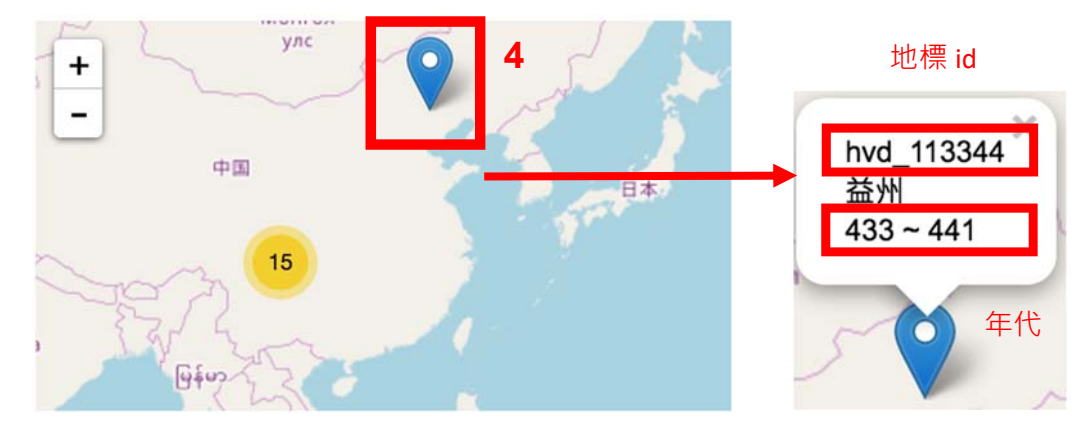

·經過連續放大、點選黃色圈圈,如連續點選黃色7,最後會出現7個 不同地標。點選每個地標,即可分別顯示地名出現的對應年代。

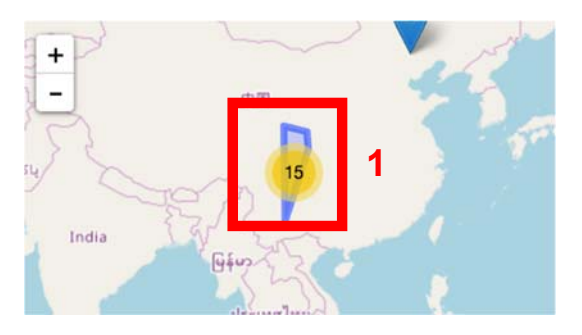

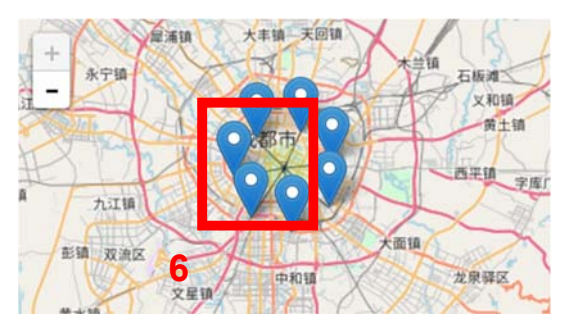

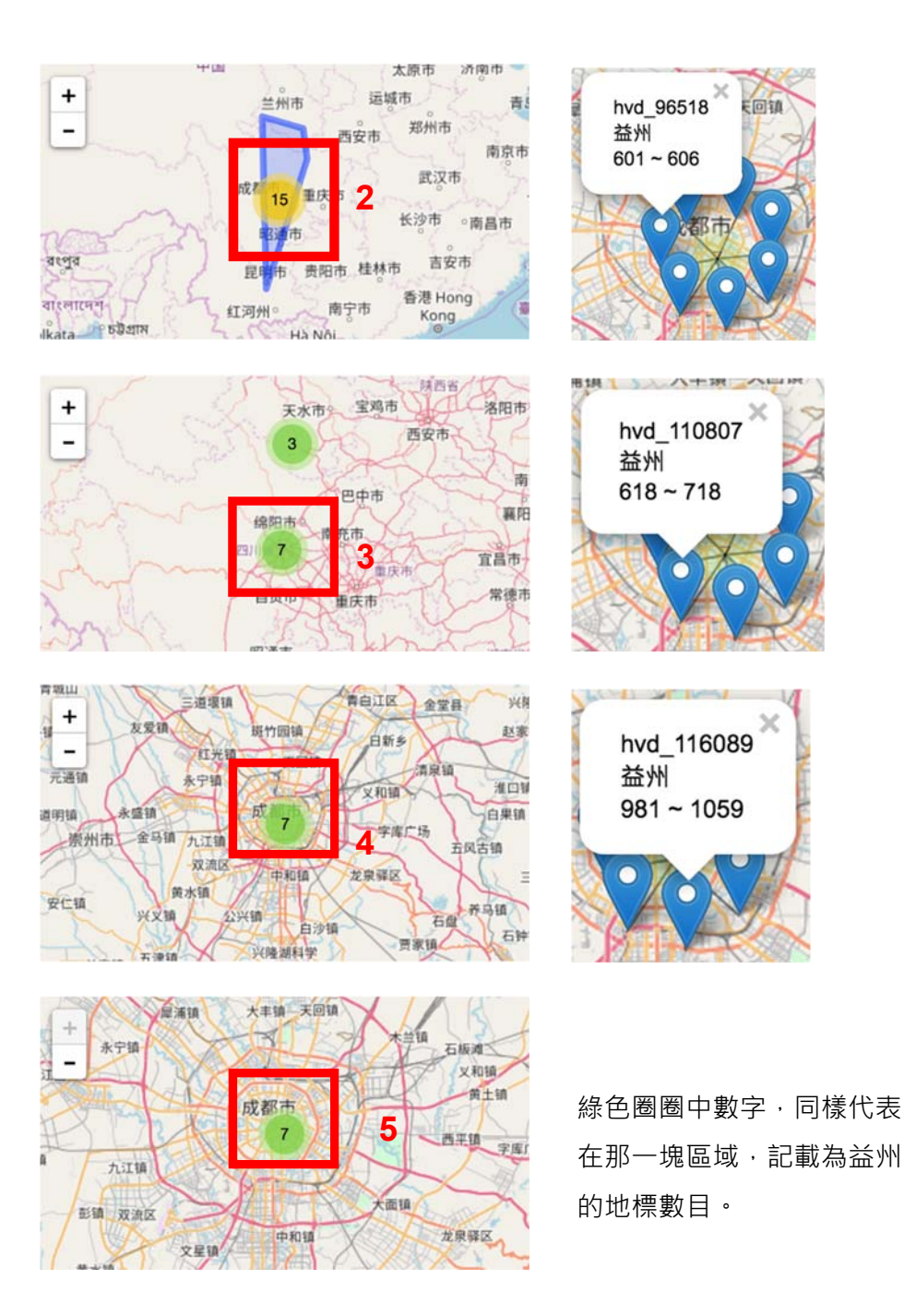

每個地標顯示的 ID,未來將能在其他工具(如:DocuGIS 工具的地圖), 做進一步的標記。

\*操作影片:<u>http://dh.chinese-</u> empires.eu/MARKUS/beta/video\_zhtw.html#onlineReferences \*欲了解如何管理個人線上參考資料,請參考操作說明影片: http://dh.chinese-empires.eu/MARKUS/beta/video\_zhtw.html#webReferences ·文本標示完成後,請至畫面左上角選擇「MARKUS存檔」

· (文本名稱)\_markus.html 檔將會下載至您的電腦。為了保障使用者辛苦的標記成果,建議使用者在標記的過程中能夠時常輸出存檔,以免因為意外而喪失標記的成果。

| 保存 🗎 | 回到上一次保存進度 🗲 | 輸出上 ▼ 1  |   |
|------|-------------|----------|---|
|      |             | MARKUS存檔 | 2 |
|      |             | 網頁 (排版)  |   |
|      |             | TEI (測試) |   |

- ·若您已經登入,點選「保存」按鈕,可保存您的工作進度。
- ·看到存檔圖示顯示一個勾勾,表示保存完成

| MARKUS 保ィ | 存┡ 回到上- | ─次保存進度 🕻 |  | 保存 🗗 |
|-----------|---------|----------|--|------|
|-----------|---------|----------|--|------|

- ·至網頁右上角,點選自己的帳號,按下「我的檔案」,進入您的線上個人檔 案,即可看到您保存的所有工作進度
- ·在 MARKUS 欄位下,點選「Auto」可進入自動標記頁面進行編輯;點選

「Manu」則可進入手動標記頁面進行編輯;點選 Key 進入關鍵字標記。毋需下 載再上傳 markus.html 檔案

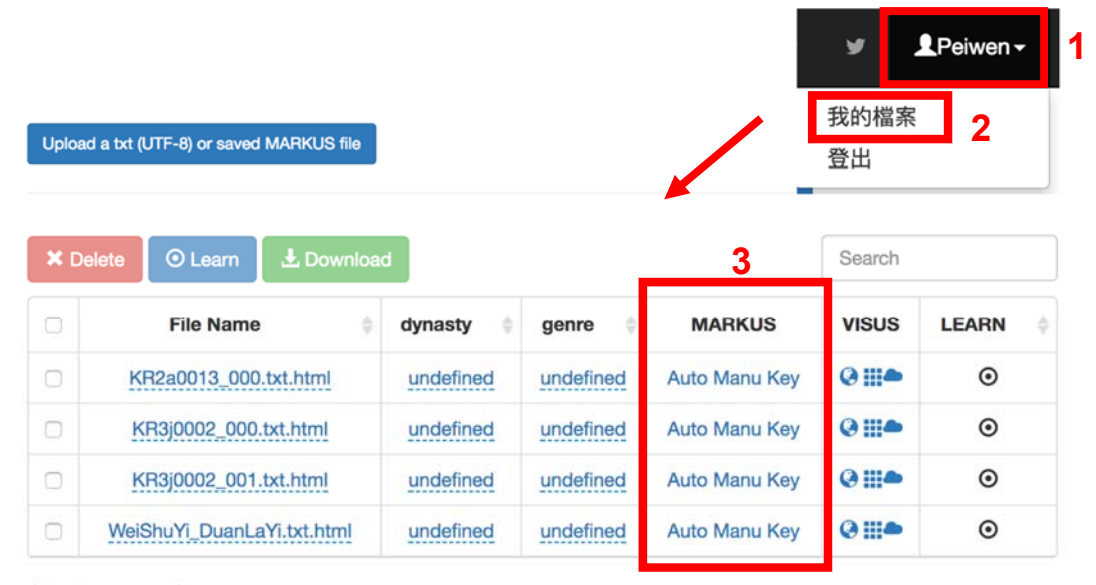

Showing 1 to 4 of 4 rows

MARKUS 標記完的輸出檔案,檔名為(文本名稱)\_markus.html,這個檔案將能在 Docusky 平台轉換為 DocuXml 格式,在您專屬的資料庫建立文獻集。